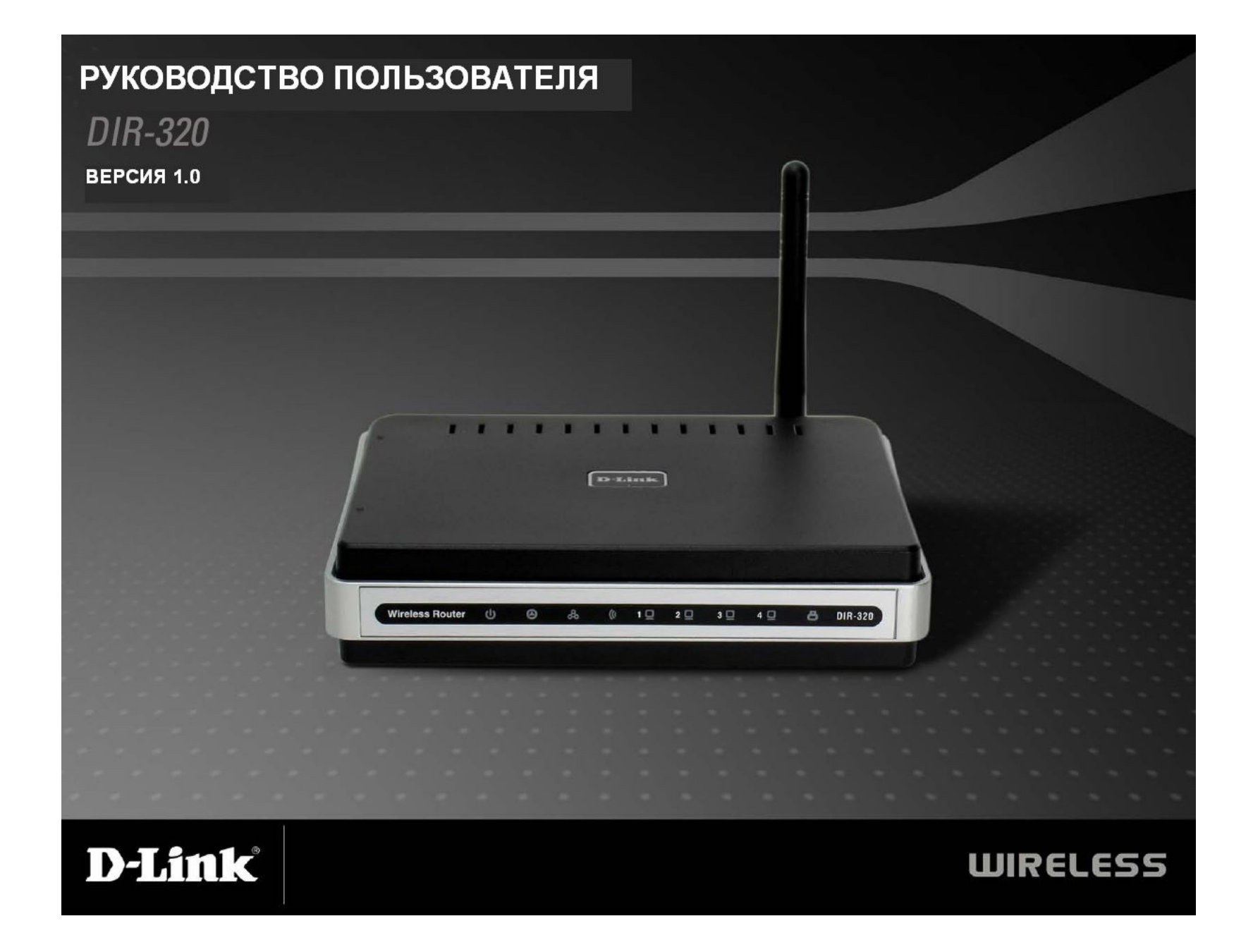

### СОДЕРЖАНИЕ

| СИСТЕМНЫЕ ТРЕБОВАНИЯ       3         ХАРАКТЕРИСТИКИ.       4         ОБЗОР АППАРАТНОГО ОБЕСПЕЧЕНИЯ       5         СВЕТОДИОДНЫЕ ИНДИКАТОРЫ.       6         УСТАНОВКА       7         ПЕРЕД НАЧАЛОМ РАБОТЫ       7         РЕКОМЕНДАЦИИ ПО УСТАНОВКЕ БЕСПРОВОДНЫХ УСТРОЙСТВ.       8         ПОДКЛЮЧЕНИЕ К КАБЕЛЬНОМУ/DSL/СПУТНИКОВОМУ МОДЕМУ       9         НАСТРОЙКА       10         WEB-ИНТЕРФЕЙС НАСТРОЙКИ       10         НАСТРОЙКА       10         WEB-ИНТЕРФЕЙС НАСТРОЙКИ       10         НАСТРОЙКА ИНТЕРНЕТ-СОЕДИНЕНИЯ - МАСТЕР УСТАНОВКИ       11         МАСТЕР УСТАНОВКИ ИНТЕРНЕТ-СОЕДИНЕНИЯ       12         НАСТРОЙКА ИНТЕРНЕТ-СОЕДИНЕНИЯ - УСТАНОВКА ВРУЧНУЮ       19         Dynamic IP Address (Динамический IP-адрес)       20         Статический IP-адрес       21         PPPOE       22         PPTP       25         L2TP       25         L2TP       25         Mactep установки беспроводного соединения – Мастер установки       30         Russia PPTP (Dual Access)       31         НАСТРОЙКА БЕСПРОВОДНОГО СОЕДИНЕНИЯ – МАСТЕР УСТАНОВКИ       32         Wireless Connection Setup Wizard (Мастер установки беспроводного соединения)       33                                                                                                    | КОМПЛЕКТ ПОСТАВКИ                                                                                                    | 3                                                                                                    |
|----------------------------------------------------------------------------------------------------|----------------------------------------------------------------------------------------------------|----------------------------------------------------------------------------------------------------|
| ХАРАКТЕРИСТИКИ                                                                                                    | СИСТЕМНЫЕ ТРЕБОВАНИЯ                                                                                                    | 3                                                                                                    |
| OБЗOP АППАРАТНОГО ОБЕСПЕЧЕНИЯ       5         Светодиодные индикаторы       6         УСТАНОВКА       7         Перед началом работы       7         Рекомендации по установке беспроводных устройств       8         Подключение к кабельному/DSL/спутниковому модему       9         НАСТРОЙКА       10         WeB-интерфейс настройки       10         Mactpoйka Интернет-соединения - Мастер установки       11         Мастер установки Интернет-соединения       12         Настройка Интернет-соединения – Установка вручную       19         Dynamic IP Address (Динамический IP-адрес)       20         Станический IP-адрес       21         PPPOE       22         PPTP       22         PPTP       22         PPTP       22         Russia PPTP (Dual Access)       30         Russia PPTP (Dual Access)       31         Настройка Беспроводного соединения – Мастер установки беспроводного соединения)       33         Wireless Connection Setup Wizard (Мастер установки беспроводного соединения)       33         Wireless Network Settings (Настройки беспроводной сети)       37         Wireless Security (Безопасность беспроводной сети)       37         Wireless Security (Безопасность беспроводной сети)       37 </th <th>ХАРАКТЕРИСТИКИ</th> <th>4</th> | ХАРАКТЕРИСТИКИ                                                                                                    | 4                                                                                                    |
| Светодиодные индикаторы                                                                                                    | ОБЗОР АППАРАТНОГО ОБЕСПЕЧЕНИЯ                                                                                                    | 5                                                                                                    |
| УСТАНОВКА       7         ПЕРЕД НАЧАЛОМ РАБОТЫ       7         РЕКОМЕНДАЦИИ ПО УСТАНОВКЕ БЕСПРОВОДНЫХ УСТРОЙСТВ.       8         ПОДКЛЮЧЕНИЕ К КАБЕЛЬНОМУ/DSL/СПУТНИКОВОМУ МОДЕМУ       9         НАСТРОЙКА       10         WEB-ИНТЕРФЕЙС НАСТРОЙКИ       10         НАСТРОЙКА       10         НАСТРОЙКА ИНТЕРНЕТ-СОЕДИНЕНИЯ - МАСТЕР УСТАНОВКИ       11         МАСТЕР УСТАНОВКИ ИНТЕРНЕТ-СОЕДИНЕНИЯ       12         НАСТРОЙКА ИНТЕРНЕТ-СОЕДИНЕНИЯ – УСТАНОВКА ВРУЧНУЮ.       19         Dynamic IP Address (Динамический IP-адрес)       20         Статический IP-адрес       21         PPPOE       22         PPTP.       25         L2TP       27         BigPond       28         Russia PPTP (Dual Access)       30         Russia PPTP (Dual Access)       30         Russia PPPoE (Dual Access)       31         НАСТРОЙКА БЕСПРОВОДНОГО СОЕДИНЕНИЯ – МАСТЕР УСТАНОВКИ       32         Wireless Connection Setup Wizard (Macmep установки беспроводного соединения)       33         Wireless Network Settings (Настройки беспроводной сети)       37         Wireless Security (Безопасность беспроводной сети)       37         Wireless Security (Безопасность беспроводной сети)       39         Wi                                                                 | Светодиодные индикаторы                                                                                                    | 6                                                                                                    |
| ПЕРЕД НАЧАЛОМ РАБОТЫ       7         РЕКОМЕНДАЦИИ ПО УСТАНОВКЕ БЕСПРОВОДНЫХ УСТРОЙСТВ       8         ПОДКЛЮЧЕНИЕ К КАБЕЛЬНОМУ/DSL/СПУТНИКОВОМУ МОДЕМУ       9         НАСТРОЙКА       10         WEB-ИНТЕРФЕЙС НАСТРОЙКИ       10         НАСТРОЙКА       10         НАСТРОЙКА ИНТЕРНЕТ-СОЕДИНЕНИЯ - МАСТЕР УСТАНОВКИ       11         МАСТЕР УСТАНОВКИ ИНТЕРНЕТ-СОЕДИНЕНИЯ       12         НАСТРОЙКА ИНТЕРНЕТ-СОЕДИНЕНИЯ - УСТАНОВКА ВРУЧНУЮ       19         Dynamic IP Address (Динамический IP-адрес)       20         Статический IP-адрес       21         PPPOE       22         PPTP       25         L2TP       25         L2TP       28         Russia PPTP (Dual Access)       30         Russia L2TP (Dual Access)       30         Russia PPPoE (Dual Access)       31         НАСТРОЙКА БЕСПРОВОДНОГО СОЕДИНЕНИЯ – МАСТЕР УСТАНОВКИ       32         Wireless Connection Setup Wizard (Мастер установки беспроводного соединения) – установка вручную       36         Wireless Network Settings (Настройки беспроводной сети)       37         Wireless Network Settings (Настройки беспроводной сети)       37         Wireless Security (Безопасность беспроводной сети)       39         Wireless Security (Безопасность беспроводной                              | УСТАНОВКА                                                                                                    | 7                                                                                                    |
| НАСТРОЙКА       10         WEB-ИНТЕРФЕЙС НАСТРОЙКИ       10         НАСТРОЙКА ИНТЕРНЕТ-СОЕДИНЕНИЯ - МАСТЕР УСТАНОВКИ       11         МАСТЕР УСТАНОВКИ ИНТЕРНЕТ-СОЕДИНЕНИЯ       12         НАСТРОЙКА ИНТЕРНЕТ-СОЕДИНЕНИЯ – УСТАНОВКА ВРУЧНУЮ.       19         Dynamic IP Address (Динамический IP-адрес)       20         Cmamuческий IP-adpec       21         PPPOE       22         PPTP.       25         L2TP       27         BigPond       28         Russia PPTP (Dual Access)       29         Russia L2TP (Dual Access)       30         Russia PPOE (Dual Access)       31         НАСТРОЙКА БЕСПРОВОДНОГО СОЕДИНЕНИЯ – МАСТЕР УСТАНОВКИ       32         Wireless Connection Setup Wizard (Macmep установки беспроводного соединения)       33         Wireless Network Settings (Настройки беспроводной сети)       37         Wi-Fi Protected Setup (Установка безопасности Wi-Fi)       38         Wireless Security (Безопасность беспроводной сети) – WPA/EAP       40                                                                                                    | Перед началом работы<br>Рекомендации по установке беспроводных устройств<br>Подключение к кабельному/DSL/спутниковому модему                                                                                                    | 7<br>8<br>9                                                                                          |
| Web-интерфейс настройки       10         Настройка Интернет-соединения - Мастер установки       11         Mactep установки Интернет-соединения       12         Настройка Интернет-соединения – Установка вручную       19         Dynamic IP Address (Динамический IP-адрес)       20         Cmamuческий IP-адрес       21         PPPoE       22         PPTP       25         L2TP       27         BigPond       28         Russia PPTP (Dual Access)       29         Russia L2TP (Dual Access)       30         Russia PPOE (Dual Access)       31         НАСТРОЙКА БЕСПРОВОДНОГО СОЕДИНЕНИЯ – МАСТЕР УСТАНОВКИ       32         Wireless Connection Setup Wizard (Macmep установки беспроводного соединения)       33         Wireless Network Settings (Настройки беспроводной сети)       37         Wireless Security (Безопасность беспроводной сети) – WEP       39         Wireless Security (Безопасность беспроводной сети) – WPA/EAP       40                                                                                                    | НАСТРОЙКА                                                                                                    | . 10                                                                                                 |
| HACTPOЙKA БЕСПРОВОДНОГО СОЕДИНЕНИЯ – МАСТЕР УСТАНОВКИ       32         Wireless Connection Setup Wizard (Мастер установки беспроводного соединения)                                                                                                    | <ul> <li>Web-интерфейс настройки</li> <li>Настройка Интернет-соединения - Мастер установки</li> <li>Мастер установки Интернет-соединения</li> <li>Настройка Интернет-соединения – Установка вручную</li> <li>Dynamic IP Address (Динамический IP-адрес)</li> <li>Статический IP-адрес</li> <li>PPPOE</li> <li>PPTP</li> <li>L2TP</li> <li>BigPond</li> <li>Russia PPTP (Dual Access)</li> <li>Russia PPPoE (Dual Access)</li> <li>Russia PPPoE (Dual Access)</li> </ul> | . 10<br>. 11<br>. 12<br>. 19<br>. 20<br>. 21<br>. 22<br>. 25<br>. 27<br>. 28<br>. 29<br>. 30<br>. 31 |
| Wireless Connection (Беспроводное соединение) – установка вручную 36<br>Wireless Network Settings (Настройки беспроводной сети)                                                                                                    | Russia PPPoE (Dual Access)<br>Настройка Беспроводного соединения – Мастер установки<br>Wireless Connection Setup Wizard (Macmep установки беспроводного<br>соединения)                                                                                                    | . 31<br>. 32<br>. 33                                                                                 |
|                                                                                                    | Wireless Connection (Беспроводное соединение) – установка вручную.<br>Wireless Network Settings (Настройки беспроводной сети)<br>Wi-Fi Protected Setup (Установка безопасности Wi-Fi)<br>Wireless Security ( Безопасность беспроводной сети) – WEP<br>Wireless Security (Безопасность беспроводной сети) – WPA/FAP.                                                                                                    | . 36<br>. 37<br>. 38<br>. 39<br>. 40                                                                 |

| Wireless Security (Fesonacyacms becanaeadyaŭ cemu) – WPA/PSK                       | 41                     |
|------------------------------------------------------------------------------------|------------------------|
| I AN Sotun (Hacmnoŭka comu I AN)                                                   | <i>41</i><br><i>42</i> |
| Router IP Settings (IP_ugempouru LAIT)                                             |                        |
| Коист II Seaings (II -настроика тартрутизатора)<br>Настройки DHCP_coneena I 4N     | <del>4</del> 5<br>11   |
| Пистроики DITCI-сервери LAIV<br>Vстановка принтера                                 | 44                     |
| У СТАНОВКА III ИНТЕГА.<br>Мастор установки принтора                                |                        |
| Тиме анд Дате (Время и Лата)                                                       |                        |
| ΡΑΡΕΝΤΑΙ CONTROL (ΦΥΗΚΊΙΜΑ ΡΟΠΜΤΕ ΠЬСКИЙ КОНТРОЛЬ)                                 | 40                     |
| ADVANCED SETUP (PACHIMPEHHAS VCTAHORKA)                                            |                        |
| PORT FORWARDING (ПЕРЕНАПРАВЛЕНИЕ ПОРТОВ)                                           | 51                     |
| Аррі ісатіол Rill fs (Правила приложений)                                          | 52                     |
| ACCESS CONTROL (VIDABILEHUE LOCTVILOM)                                             | 53                     |
| FIREWALL & DMZ (MEXCETERON SKPAH & DMZ)                                            | 54                     |
| РАСШИРЕННЫЕ НАСТРОЙКИ БЕСПРОВОЛНОЙ СЕТИ (A DVANCED WIRFLE                          | ss) 55                 |
| Α DVANCED NETWORK (PACILIUPEHHLIE HACTPOЙKU CETU)                                  | 55) 55                 |
| Маршрутизация (Routing)                                                            | 59                     |
| OoS Encine                                                                         | 60                     |
| GUEST ZONE (FOCTERAS 30HA)                                                         | 61                     |
| Τραγείς Μαναgement (Vπραβπεμμε τραφυκός)                                           | 63                     |
| ΜΑΙΝΤΕΝΑΝCΕ (ΟΕC ΙΥΧΗΡΑΗΗΕ)                                                        | 64                     |
| SAVE AND RESTORE (COXPANENUE IN ROCCTANOR DENIE                                    |                        |
| КОНФИГУРАЦИОННОГО ФАЙЛА)                                                           | 65                     |
| КОНФИТУТАЦИОННОГО ФЛИЗИСУ<br>FIRMWARE UPDATE (ОБНОВЛЕНИЕ ПРОГРАММНОГО ОБЕСПЕЧЕНИЯ) |                        |
| Настройка DDNS                                                                     |                        |
| System Check (Проверка Системы)                                                    |                        |
| STITEM СПЕСК (ПОВЕТКА СПСТЕМЫ)                                                     | 69                     |
| Log Settings (Настройки Журнала)                                                   |                        |
| STATUS (CTATYC)                                                                    |                        |
| синсе (синсе).<br>Log (Журнал)                                                     |                        |
| Statistics (Статистика)                                                            |                        |
| ACTIVE SESSION (AKTUBHAS CECCUS)                                                   |                        |
| Wireless Client List (Список беспроводных клиентов)                                |                        |
|                                                                                    |                        |
| ТЕХНИЧЕСКАЯ СПЕЦИФИКАЦИЯ                                                           | 76                     |

# Комплект поставки

- Беспроводной маршрутизатор DIR-320 D-Link
- Адаптер питания
- Руководство пользователя на СD-диске
- Кабель Ethernet
- Руководство по быстрой установке

**Примечание:** Использование адаптера питания с характеристиками, отличными от адаптера, включенного в комплект поставки, может привести к повреждению устройства и отмене гарантии на него.

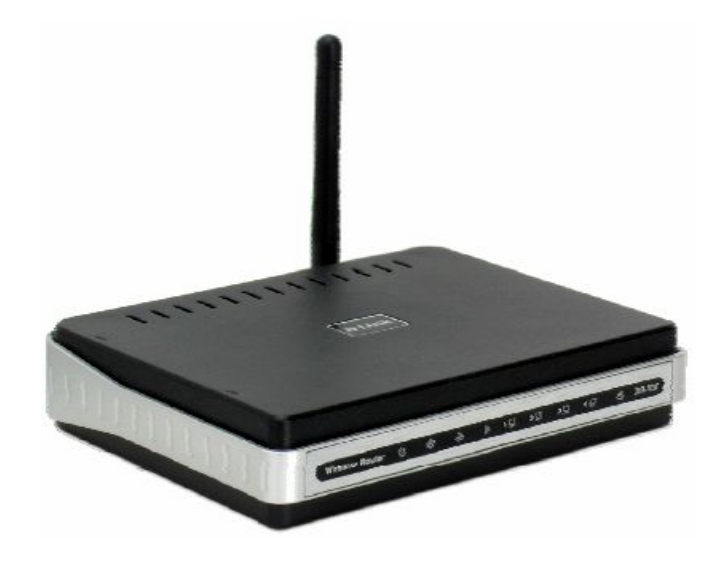

# Системные требования

- Широкополосное Интернет-соединение через кабельный или DSL-модем Ethernet
- Компьютер с:
  - Процессором 200МГц
  - Память 64МБ
  - Дисковод CD-ROM
  - Адаптер Ethernet с поддержкой протокола TCP/IP
  - Internet Explorer v6 или выше, FireFox v1.5
  - Операционной системой Windows 2000, Windows XP или Windows Vista

## Характеристики

- Высокая скорость передачи данных по беспроводной сети DIR-320 при взаимодействии с другими беспроводными клиентами 802.11g поддерживает скорость передачи данных до 54Мбит/с\*. Это обеспечивает возможность с приложениями реального времени, включая потоковое видео, игры on-line и передачу аудио в реальном времени. Данный беспроводной маршрутизатор 802.11g обеспечивает скорость выше в 5 раз, по сравнению с 802.11b.
- Совместимость с устройствами 802.11b и 802.11g DIR-320 полностью совместим с стандартом IEEE 802.11b, поэтому он может легко использоваться с существующими в сети адаптерами 802.11b PCI, USB и Cardbus.
- Расширенные функции межсетевого экрана Web-интерфейс пользователя позволяет настроить расширенные функции управления сетью, включая:
  - Фильтрацию содержимого удобная в настройке фильтрация на основе MAC-адресов, URL, и/или имени домена.
  - Фильтрацию по расписанию Эти фильтры могут активироваться по расписанию в определенные дни и на протяжении заданного временного интервала в часах или минутах.
  - Поддержка нескольких одновременных сессий DIR-320 поддерживает сессии VPN pass through. Он поддерживает несколько сессий IPSec и PPTP одновременно, поэтому пользователи за DIR-320 могут получить безопасный доступ к корпоративной сети.
- Дружественный пользователю Мастер установки Благодаря понятному Web-интерфейсу пользователя, DIR-320 позволяет управлять доступом к информации в беспроводной сети как из сети Интернет, так и с сервера компании. Настроить маршрутизатор можно в считанные минуты.
- **Принт-сервер** Встроенный принт-сервер идеально подходит для совместного использования принтера. Подключите принтер непосредственно к принт-серверу через USB-порт. Мастер установки принт-сервера
- с автоматическим определением большинства USB-принтеров позволяет максимально упростить настройку сети.

<sup>\*</sup> Максимальная скорость передачи беспроводного сигнала определяется спецификацией стандарта IEEE 802.11g. Реальная пропускная способность может отличаться. Условия, в которых работает сеть, а так же факторы окружающей среды, включая объем трафика, материалы и конструкции зданий,

сетевые накладные расходы снижают ее фактическую пропускную способность. Условия окружающей среды оказывают влияние на радиус распространения сигнала.

#### Обзор аппаратного обеспечения Порты LAN Порт INTERNET позволяют подключить Разъем для Порт Интернет (WAN) с компьютеры или подключения автоматическим сетевые устройства к адаптера питания, определением MDI/MDIX маршрутизатору с входящего в используется для помощью кабелей комплект подключения к кабельному Ethernet. поставки или ADSL-модему с помощью кабеля Ethernet. Кнопка Reset Для возврата к ---заводским настройкам удерживайте кнопку нажатой в течение 7 секунд при Θ-C.Đ включенном питании LAN INTERNET 5V-2A RESET

USB-порт используется для подключения компьютера или сетевого принтера с помощью кабеля USB.

# Обзор аппаратного обеспечения Светодиодные индикаторы

Status - мигающий зеленый свет указывает на нормальную работу системы, в то время как негорящий индикатор указывает на ошибку в системе WAN (Internet) индикатор горит зеленым светом при наличии соединения на WAN-порту и мигает зеленым светом при активности на WAN-порту

Wireless Router

ds

3

80

10

10

WLAN - постоянный зеленый свет указывает на наличие беспроводного соединения. Мигающий зеленый свет свидетельствует об активности на беспроводном интерфейсе.

ED F.Brake

2 🖸

30

4 🖸

LAN - постоянный зеленый свет указывает на активный канал при установлении связи. Мигает при активности на порту Ethernet.

8

DIR-326

USB (Порт принтера) Постоянный зеленый свет свидетельствует о корректном соединении на порту. Мигает при активности на USB-порту.

Power (Питание) Постоянный зеленый свет указывает на включенное питание устройства. При выключенном питании индикатор не горит. Красный свет индикатора указывает на системную ошибку.

### Установка

В данном разделе описывается процесс установки маршрутизатора. Место размещения маршрутизатора играет важную роль. Не размещайте устройство в подсобных помещениях (например, на чердаке, в чулане, гараже и т.д.). В то же время необходимо обеспечить удобное подключение маршрутизатора к устройствам Ethernet, телефонной линии, а также к розетке.

# Перед началом работы

Прочитайте и убедитесь в понимании всех требований, необходимых для установки маршрутизатора. Перед началом установки проверьте наличие необходимой информации и оборудования.

#### Операционные системы

Для настройки и управления DIR-320 используется Web-интерфейс на основе HTML. Доступ к Web-интерфейсу осуществляется с помощью операционной системы с поддержкой Web-браузера, включая Windows 98 SE, Windows ME, Windows 2000, Windows XP и Windows Vista.

#### **Web-браузер**

Любой стандартный Web-браузер с включенной опцией JavaScript может использоваться для настройки маршрутизатора с помощью Web-интерфейса управления. Для большинства браузеров опция JavaScript включена по умолчанию. Убедитесь, что JavaScript не была отключена другим программным обеспечением (например, антивирусной программой или программами обеспечения безопасности пользователей Web), которое может быть запущено на компьютере.

#### Порт Ethernet (Адаптер NIC)

Любой компьютер, использующий Маршрутизатор, должен подключаться к нему через порт Ethernet маршрутизатора. Большинство ноутбуков и готовых решений компьютеров сейчас уже продаются с уже установленными адаптерами Ethernet. Если компьютер не оснащен портом Ethernet, перед использованием маршрутизатора необходимо установить адаптер Ethernet NIC.

#### Беспроводная сеть LAN

Компьютеры, используя беспроводную сеть, могут получить доступ к Интернет или использовать встроенную беспроводную точку доступа 802.11g. Беспроводные оконечные устройства должны быть оснащены сетевыми адаптерами 802.1g или 802.1b для работы с беспроводным маршрутизатором. Кроме того, они должны быть настроены с

использованием того же канала и SSID, что и маршрутизатор. Если используются опции беспроводной безопасности, беспроводные окончания должны быть настроены должным образом на используемые настройки беспроводной сети.

# Рекомендации по установке беспроводных устройств

Беспроводной маршрутизатор D-Link позволяет получить, используя беспроводное соединение, доступ к сети, находясь в любой точке радиуса действия беспроводной сети. Однако следует учитывать, что количество, толщина и положение стен, потолков и других аналогичных объектов, через которые будет проходить беспроводной сигнал, может сократить радиус действия сети. Радиус охвата сети существенно зависит от типа материала конструкций и уровня сопутствующих радиочастотных шумов в доме или офисе. Ниже приведены ключевые моменты, которые позволят максимизировать радиус действия сети:

- 1. Старайтесь сократить до минимума количество преград между маршрутизатором D-Link, поскольку стена или потолок может сократить радиус действия адаптера до 1-30 м. Учитывайте это при выборе расположения маршрутизатора.
- 2. Убедитесь, что устройства располагаются на одной линии с маршрутизатором. Например, стена толщиной 0,5 м под углом 45 градусов будет представлять преграду толщиной 1 м для беспроводного устройства. А под углом 2 градуса преграда уже будет толщиной 14 м! Следовательно, для лучшего приема располагайте устройства таким образом, что сигнал проходил прямо через стену или потолок, а не под углом.
- **3.** Строительные материалы также имеют значение. Сплошная металлическая дверь или алюминиевые сваи могут негативно влиять на радиус действия. Поэтому старайтесь располагать точки доступа, беспроводные маршрутизаторы и компьютеры так, чтобы сигнал проходил через стену сухой кладки или открытые дверные проемы. Такие материалы и объекты, как стекло, сталь, метал, стены с изоляцией, вода (аквариумы), зеркала, шкафы, кирпич и бетон, будут снижать дальность распространения беспроводного сигнала.
- 4. Держите устройство вдали (как минимум, на расстоянии 1-2 м) от электрических устройств и приборов, являющихся источником радиочастотных шумов.
- 5. Если в том же помещении используется радиотелефон 2,4ГГц или оборудование X-10 (настенные вентиляторы, осветительное оборудование и системы домашней безопасности), это может существенно снизить радиус действия сети. Убедитесь, что база радиотелефона 2,4ГГц находится вдали от беспроводных устройств. Причем, база распространяет сигнал, даже если телефон не используется.

# Подключение к кабельному/DSL/спутниковому модему

При подключении к кабельному/DSL/спутниковому модему необходимо выполнять следующие шаги:

- 1. Разместите маршрутизатор в центральном положении на открытом пространстве. Не подключайте пока адаптер питания к маршрутизатору.
- 2. Выключите питание модема. Если на модеме отсутствует включатель/выключатель питания, то просто отсоедините адаптер питания. Выключите компьютер.
- 3. Отсоедините кабель Ethernet (подключает компьютер к модему) от компьютера и подключите к WAN-порту маршрутизатора.
- **4.** Подключите кабель Ethernet к одному из четырех портов LAN на маршрутизаторе. Другой конец кабеля подключите к порту Ethernet на Компьютере.
- 5. Включите питание модем. Подождите, пока модем загрузится (около 30 секунд).
- 6. Подключите адаптер питания к маршрутизатору и к розетке питания. Подождите около 30 секунд, пока маршрутизатор загрузится.
- 7. Включите компьютер.
- 8. Проверьте статус индикаторов устройства. Должны гореть индикаторы питания, WAN и LAN(для порта, к которому подключен компьютер). Если это не так, проверьте питание и соединения компьютера, модема и маршрутизатора.
- 9. Перейдите к разделу «Настройка» данного Руководства.

# Настройка

Этот раздел поможет в настройке беспроводного маршрутизатора D-Link с помощью Web-интерфейса.

# Web-интерфейс настройки

#### Подключение к маршрутизатору

Для настройки WAN-соединения, используемого маршрутизатором, необходимо зайти в интерфейс управления маршрутизатором на основе HTML, доступного через Web-браузер. Наиболее удобный способ убедиться, что у компьютера корректные IP-настройки - настроить его на использование DHCP-сервера маршрутизатора. Следующий

раздел описывает порядок изменения IP-настроек для компьютера с операционной системой Windows для его настройки в качестве DHCP-клиента.

Для работы с Web-интерфейсом настройки откройте Web-браузер (например, Internet Explorer) и введите IP-адрес маршрутизатора (192.168.0.1).

Введите имя пользователя (admin) и пароль. По умолчанию пароль отсутствует.

При появлении сообщении об ошибке Page Cannot be Displayed (страница не может быть отображена) обратитесь, пожалуйста, к разделу Устранение неисправностей.

|                          | Die Fair Deu      | Torres Torres                                                                                                    |              |
|--------------------------|-------------------|----------------------------------------------------------------------------------------------------|--------------|
|                          | G Back 🔹 💭        | ··· 💌 🛃                                                                                                    |              |
|                          | Address ahttp://1 | 92.168.0.1/                                                                                                    |              |
|                          |                   |                                                                                                    |              |
|                          |                   |                                                                                                    |              |
| e - 08-320               |                   |                                                                                                    | Persone lier |
| See 1                    |                   |                                                                                                    |              |
|                          |                   |                                                                                                    |              |
| LOGIN                    |                   |                                                                                                    | _            |
| Long to the under        |                   |                                                                                                    |              |
| Log in the trie router : |                   |                                                                                                    |              |
| Log in to the router     | USER NATED ADVID  | A REAL PROPERTY AND A REAL PROPERTY AND A REAL |              |

### Настройка Интернет-соединения - Мастер установки

Мастер установки может быть запущен с помощью опции окна Internet Setup и позволяет быстро настроить маршрутизатор. Нажмите Internet Connection Setup Wizard для работы с Мастером установки. После успешного подключения к Web-менеджеру меню Internet Connection отображает две опции для настройки Интернетсоединения.

Нажмите Internet Connection Setup Wizard для быстрой настройки Интернет-соединения. Процедура работы Мастера установки описана ниже.

Для более детальной настройки соединения нажмите на кнопку Manual Internet Connection Setup. Установка Интернет-соединения вручную описана в Internet Connection – Configure Internet Connection

– Manual Setup данного Руководства.

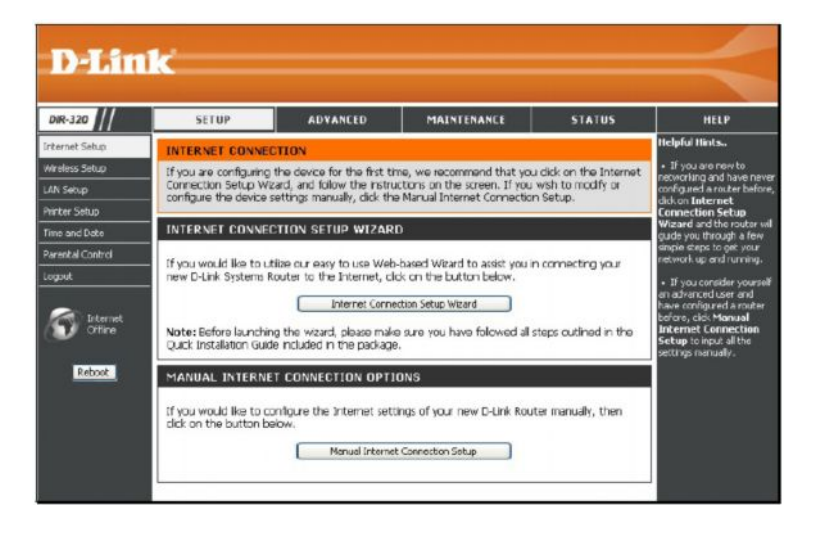

### Мастер установки Интернет-соединения

Мастер установки Интернет-соединения позволяет быстро настроить Интернет-соединение.

#### Мастер установки

Нажмите кнопку Internet Connection Setup Wizard и следуйте появляющимся инструкциям.

В окне суммируется информация об установке. Необходимо предпринять следующие шаги:

- 1. Установка нового пароля.
- 2. Выбор часового пояса.
- 3. Настройка подключения к Интернет.
- 4. Сохранение настроек и перезагрузка маршрутизатора.

Нажмите кнопку Next, чтобы продолжить. В любое время можно прервать работу с Мастером установки, нажав кнопку Cancel.

Для изменения пароля для учетной записи уровня администратора введите новый пароль в поле **Password**, повторите его в поле Verify Password и нажмите **Next**. Для возврата в ходе установки к предыдущему окну нажмите в любое время кнопку **Prev**.

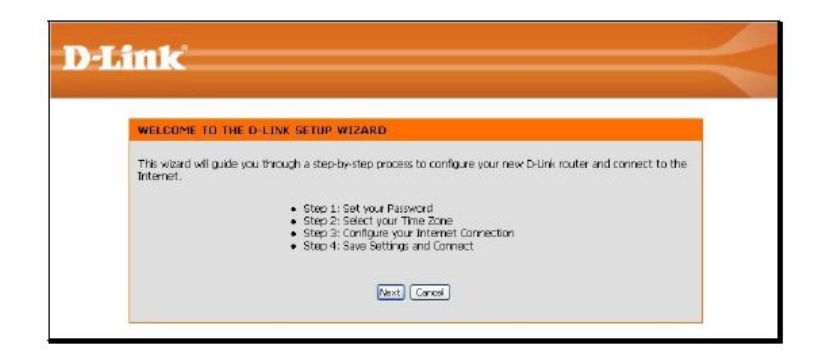

| STEP 1: SET                       | YOUR PASSWORD                                    |                                                                 |                                                                    |                         |
|-----------------------------------|--------------------------------------------------|-----------------------------------------------------------------|--------------------------------------------------------------------|-------------------------|
| By default, yo.<br>based configur | r new O-Link Router do<br>ation pages. To secure | es not have a password configu<br>your new networking device, p | ured for administrator access t<br>lease set and verify a passivor | o the Web-<br>Id below: |
|                                   |                                                  | Password :                                                      |                                                                    |                         |
|                                   | Verif                                            | y Password : •••••                                              |                                                                    |                         |

Выберите в выпадающем меню свой часовой пояс, а затем нажмите **Next**, чтобы продолжить. Это устанавливает системное время, используемое маршрутизатором. Для возврата в любое время в течение процесса установки к предыдущему окну нажмите кнопку **Prev**.

Выберите нужный тип Интернет-соединения, информацию о котором предоставляется провайдером. Доступны такие опции, как DHCP (Dynamic IP Address), Username/Password (PPPoE), Username/Password (PPTP), Username/Password (L2TP), Username/Password (Bigpond), Static IP Address Connection, Russia PPTP (Dual Access), Russia L2TP(Dual Access) и Russia PPPoE (Dual Access). Каждый тип соединения характеризуется различными параметрами, которые настраиваются в следующем меню. Выберите нужный для данного сервиса тип соединения (Connection Type) и нажмите Next. Следуйте инструкциям ниже для выбранного типа соединения.

Выберите используемый тип соединения, а затем нажмите Next, чтобы продолжить.

|                                                                                                    | DUR TIME ZONE                                                                                                    |
|----------------------------------------------------------------------------------------------------|----------------------------------------------------------------------------------------------------|
| Select the appropriate<br>for the router.                                                                                                    | the zone for your location. This information is required to configure the time-based options                                                                                                    |
|                                                                                                    | (241-06:00) Radio Teo (US & Canada), Tisano 💌                                                                                                    |
| Link                                                                                                    |                                                                                                    |
| STEP 3: CON                                                                                                    | ATTACK FORM THERMET COMPLETION                                                                                                    |
| Choose the f                                                                                                    | ennection (Oprunik IP Address)<br>'sou Internet connection automaticaly provides you with an IP Address. Not Cable Roberts use<br>constants.                                                                                                    |
| Choose the o                                                                                                    | er, / Parawoord Connection (PPPec)<br>pits in type: Interest connection requires a username and paraword to get online. Most Dis.<br>the connection type of connection.                                                                                                    |
| WORREN ARE                                                                                                    |                                                                                                    |
| O Useman<br>Choese the o<br>modern sale                                                                                                    | ar / Pessword Connection (PPTP)<br>ption (real: Internet connection requires a username and password to get online. Next DNL<br>The connection type of connection.                                                                                                    |
| Choese this of theman<br>Choese this of<br>moderns use<br>Choese this of<br>theman<br>Choese this of<br>moderns use<br>moderns use<br>moderns use                                                                                                    | ir / Personal Connection (PPIP)<br>interferes a hierarchic resonance automates and passes to gat online. Hist Oli,<br>the connection type of connection.<br>• / Personal Connection (2017)<br>attainel you, Harmed connection (2017)<br>attainel you, Harmed connection.                                                                                                    |
| O Usernar     O Usernar     O Usernar     O O Usernar     O O Usernar     O O Usernar     O O Usernar     O Cose this o     modem sue                                                                                                    | ir / Personal Connection (PPIP)<br>tion (Final PPIP) extension (Final PPIP)<br>tion connection haps of connection.                                                                                                    |
| Contentino<br>Contentino<br>Contentino<br>Contentino<br>Contentino<br>Contentino<br>Contentino<br>Contentino<br>Contentino<br>Contentino<br>Contentino<br>Contentino<br>Contentino<br>Contentino<br>Contentino                                                                                                    | (a) Personal Connection (PPP)<br>the dimensional connection approximation of parameters to gal cerims. Next Dist,<br>the connection has of connection.<br>A Personal Connection (BCDP)<br>the connection has of connections in summaries and parameters to gal cerims. Next Dist,<br>the connection has of connections.<br>A Presence Connection (Connection).<br>A Advance Connection (Connection).<br>A Advance Connection (Connection).<br>A Advance Connection (Connection).<br>A Advance Connection (Connection).<br>A Advance Connection (Connection).<br>Connection (Connection).<br>Connection (Conne                                |
| Consentino<br>Closes the closes the closes the | (a) Parased Connection (PPIP)<br>(b) (b) (b) (b) (b) (b) (b) (b) (b) (b)                                                                                                    |
| Othernam     Othernam             | (a) Personal Connection (PPIP)<br>the connection type of connection approx. A cummare and parameter to get critics. Next Dist.<br>To connection type of connection.<br>(b) Personal Connection (B, 2019)<br>after in two 3 Personal Connection (B, 2019)<br>(c) Personal Connection (B, 2019)<br>(c) Personal Connection (B, 2010)<br>(c) Personal Connection (B, 2010)<br>(c) Personal Conneciton (B, 2010)<br>(c) Personal Connection (B, 2010)<br>(c) |

**DHCP (Dynamic IP Address)** – Для соединений с динамическим IPадресом возможно потребоваться скопировать MAC-адрес адаптера Ethernet на маршрутизатор. Некоторые провайдеры используют уникальный MAC-адрес адаптера Ethernet для идентификации и назначения IP-адреса (DHCP) при первом подключении к их сети. Это позволит маршрутизатору с другим MAC-адресом запретить доступ к сети провайдера (и к Интернет). Чтобы копировать MAC-адрес адаптера Ethernet компьютера, нажмите кнопку Clone MAC Address. Нажмите Next, чтобы продолжить.

Username/Password (PPPoE) – для соединений PPPoE выберите тип адреса в поле Address Mode: Dynamic IP или Static IP, введите имя пользователя (Username) и пароль (Password), используемые для идентификации и проверки учетной записи у провайдера. Повторите ввод пароля и при необходимости введите сервисное имя (Service Name) или доменное имя.

При использовании режима статического IP-адреса введите IP-адрес, назначенный для данной учетной записи. Провайдер должен предоставить IP-адрес наряду с другой информацией по учетной записи. Нажмите **Next**, чтобы продолжить.

| DHCP CONNECTION                                                                                   | (DYNAMIC IP ADDRESS)                                                                                                    |
|---------------------------------------------------------------------------------------------------|----------------------------------------------------------------------------------------------------|
| To set up this connect<br>originally connected to<br>computer's MAC Addr<br>MAC Addre<br>Host Nam | In place mules are the you are connected to the Durik flauter with the PC that was<br>built built of the place with the PC that was<br>to the D Link Router.<br>Etc. (Captornal)<br>Cape the PC Address<br>Etc. You may also need to provide a Host Name. If you do not have or know the<br>informative, place cape. |

| SET USERNAME AND PASSWO               | RD CONNECTION (       | PPPOE)                                                 |
|---------------------------------------|-----------------------|--------------------------------------------------------|
| To set up this connection you will ne | ed to have a Username | e and Password from your Internet Service Provider. II |
| you do not have this information, ple | ase contact your ISP. |                                                        |
| Address Mode :                        | ⊙ Dynamic IP ⊖Sta     | ntic DP                                                |
| IP Address :                          |                       |                                                        |
| User Name :                           |                       |                                                        |
| Password :                            |                       |                                                        |
| Verify Password :                     |                       |                                                        |
| Service Name :                        |                       | (Optional)                                             |
|                                       | Note: You may also ne | eed to provide a Service Name. If you do not have or   |
|                                       | know the indemadory   | prease contact your ise.                               |
|                                       | Prev Next             | Cancel                                                 |

Username/Password (PPTP) – Для настройки соединения PPTP-клиента введите IP-адрес и информацию об учетной записи для маршрутизатора. Провайдер должен предоставить эту информацию при установке PPTP-соединения к провайдеру.

Нажмите Next, чтобы продолжить.

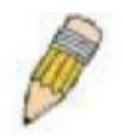

**ПРИМЕЧАНИЕ:** Устройство широкополосного доступа, используемое для организации кабельного или сетевого ADSL подключения, должно поддерживать PPTP pass-through, чтобы была возможность установить VPN-сессию.

| SET USERNAME AND PASSWORD CONN                                                                                                    | ECTION (PPTP)                                                                                                    |                                              |
|----------------------------------------------------------------------------------------------------|----------------------------------------------------------------------------------------------------|----------------------------------------------|
| To set up this connection you will need to have<br>rou also need PPTP IP addess. If you do not have<br>Address Mode<br>PPTP IP Address<br>PPTP Sateway IP Address<br>(may be same as gateway) | a Username and Password from 1<br>e 17 is information, please contact<br>t Obynamic IP O Skate IP<br>t<br>t<br>s<br>s | cur Internet Service Provider.<br>1 YOU ISP. |
| Password                                                                                                    |                                                                                                    |                                              |
| Stands Barrier                                                                                                    |                                                                                                    |                                              |

Username/Password (L2TP) – Для настройки соединения L2TP-клиента введите IP-адрес и информацию по учетной записи маршрутизатора. Провайдер предоставит эту информацию для установки соединения L2TP к провайдеру. Нажмите Next, чтобы продолжить.

**ПРИМЕЧАНИЕ:** Устройство широкополосного доступа, используемое для организации кабельного или сетевого ADSL подключения, должно поддерживать L2TP pass-through, чтобы была возможность установить VPN-сессию.

| SET USERNAME AND PASSWORD                                                          | CONNECTION (L2TP)                                                                                                    |
|------------------------------------------------------------------------------------|----------------------------------------------------------------------------------------------------|
| To set up this connection you will need<br>You also need L2TP IP adress. If you do | to have a Username and Password from your Internet Service Provid<br>not have this information, please contact your ISP. |
| Address Mode :                                                                     | Opmanic IP OStatic IP                                                                                                    |
| L2TP IP Address :                                                                  |                                                                                                    |
| L2TP Subnet Mask :                                                                 |                                                                                                    |
| L2TP Gateway IP Address :                                                          |                                                                                                    |
| L2TP Server IP Address<br>(may be same as<br>cateway):                             |                                                                                                    |
| User Name :                                                                        |                                                                                                    |
| Password :                                                                         |                                                                                                    |
| Verify Password :                                                                  |                                                                                                    |
|                                                                                    |                                                                                                    |

Username/Password (Bigpond) – Эту опцию используют большинство провайдеров BigPond. Введите информацию по учетной записи и серверу, предоставленную провайдером BigPond. Нажмите Next, чтобы продолжить.

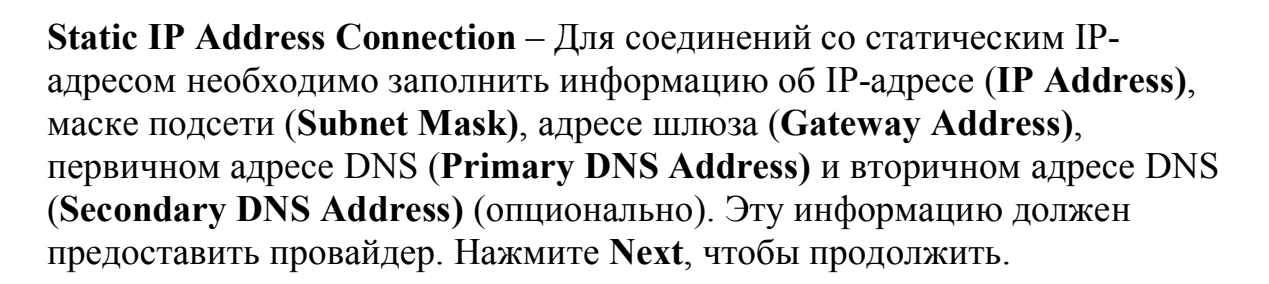

| SET USERNAME A                            | ND PASSWORD CONNECTED                                                   | N (BIGPOND)            |                                                  |
|-------------------------------------------|-------------------------------------------------------------------------|------------------------|--------------------------------------------------|
| o set up this connection also need BidPon | tion you will need to have a User<br>d IP adress. If you do not have th | name and Password from | i your Internet Service Prové<br>ntact your ISP. |
|                                           |                                                                         |                        |                                                  |
|                                           | Auth Server :                                                           | sm-server 💥            |                                                  |
|                                           | (may be same as gateway) :                                              |                        |                                                  |
|                                           | Bigpond User Name :                                                     |                        |                                                  |
|                                           | <b>Bigpond Password :</b>                                               |                        |                                                  |
|                                           | <b>Bigpond Verify Password :</b>                                        |                        |                                                  |
|                                           |                                                                         |                        |                                                  |

| SET STATIC IP ADDRESS CONNEL                                                         | CTION                                                                                                    |
|--------------------------------------------------------------------------------------|----------------------------------------------------------------------------------------------------|
| To set up this connection you will need<br>Provider. If you have a Static IP connect | to have a complete list of IP information provided by your internet Servic<br>ion and do not have this information, please contact your ISP. |
| ID Arichass                                                                          |                                                                                                    |
| Subnet Mask                                                                          |                                                                                                    |
| Gateway Address                                                                      |                                                                                                    |
| Primary DNS Address                                                                  |                                                                                                    |
| Secondary DNS Address                                                                |                                                                                                    |
|                                                                                      | [Press] [Ress] [Cancel]                                                                                                    |

**Russia PPTP (Dual Access)** – Для настройки соединения PPTP-клиента введите IP-адрес и информацию об учетной записи для маршрутизатора. Провайдер должен предоставить эту информацию для установки PPTPсоединения к провайдеру. Нажмите **Next**, чтобы продолжить. **ПРИМЕЧАНИЕ:** Устройство широкополосного доступа, используемое для организации кабельного или сетевого ADSL подключения, должно поддерживать PPTP pass-through, чтобы была возможность установить VPN-сессию.

**Russia PPPoE (Dual Access)** - Для соединений PPPoE выберите тип адреса в поле **Address Mode:** Dynamic IP или Static IP, введите имя пользователя (Username) и пароль (**Password**), используемые для идентификации и проверки учетной записи у провайдера. Повторите ввод пароля и при необходимости введите сервисное имя (Service Name) или доменное имя.

При использовании режима статического IP-адреса введите IP-адрес, назначенный для данной учетной записи. Провайдер должен предоставить IP-адрес наряду с другой информацией по учетной записи. Могут потребоваться дополнительные IP-настройки для создания статического маршрута к провайдеру. Введите IP-настройки WAN, используемые для создания данного маршрута (задаются провайдером), и нажмите **Next**, чтобы продолжить.

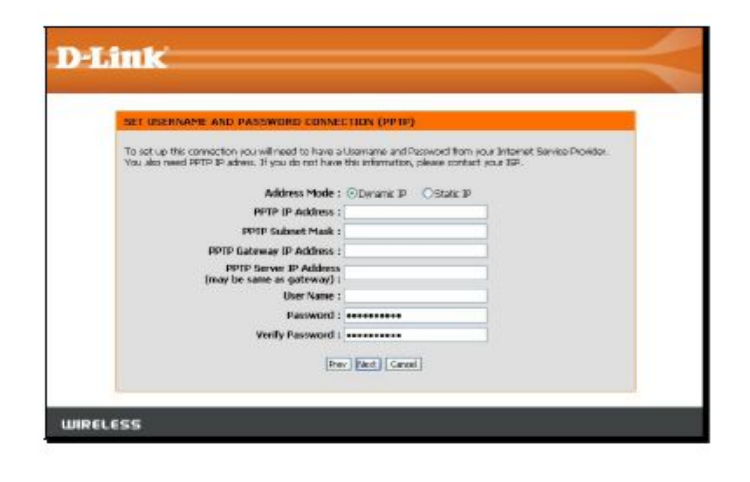

| SET USERNAME AND PASSWOR                                                          | D CONNECTEON (PPPB)                                        | 0                                                                                                    |
|-----------------------------------------------------------------------------------|------------------------------------------------------------|----------------------------------------------------------------------------------------------------|
| To set up this connection you will nee<br>you do not have this information, rises | d to have a Usomame and P                                  | Second form your Distance Service Peorelier, 3                                                                                                    |
|                                                                                   |                                                            |                                                                                                    |
| Address Mode :                                                                    | Converie P Obtelle P                                       |                                                                                                    |
| IP Address 1                                                                      |                                                            |                                                                                                    |
| User Name :                                                                       | 101100110                                                  |                                                                                                    |
| Payoword :                                                                        |                                                            |                                                                                                    |
| Party Password (                                                                  |                                                            | and the second second se |
|                                                                                   | solar You may also read to<br>new this information, please | provide a Genetica Name. If you do not have or<br>contact your 192.                                                                                                    |
| WAN Physical Setting :                                                            |                                                            |                                                                                                    |
|                                                                                   | -                                                          |                                                                                                    |
| III Address :                                                                     | Contraine processee pr                                     |                                                                                                    |
| Subret Mark :                                                                     |                                                            |                                                                                                    |
| Gateway :                                                                         |                                                            |                                                                                                    |
| Primary DNG Address :                                                             |                                                            |                                                                                                    |
| Secondary this address :                                                          | Coetional                                                  | D.                                                                                                    |
|                                                                                   |                                                            |                                                                                                    |
|                                                                                   | second process process                                     |                                                                                                    |

Убедившись в корректности введенных настроек, нажмите на кнопку **Connect** для сохранения новых настроек конфигурации.

В процессе сохранения настроек и перезапуска маршрутизатора на экране появится информация о перезагрузке. После перезагрузки Маршрутизатор готов к использованию.

| SETUP COMPLETE        |                                                                                  |
|-----------------------|----------------------------------------------------------------------------------|
| The Setup Wilzard has | completed. Click the Connect button to save your settings and reboot the router. |
|                       |                                                                                  |

| REBOOTING |                                                                                               | _ |
|-----------|-----------------------------------------------------------------------------------------------|---|
|           | Saving Changes and Restarting.                                                                |   |
|           | If you changed the IP address of the router<br>you will need to change the IP address in your |   |
|           | browser before accessing the configuration Web site again.                                    |   |

### Настройка Интернет-соединения – Установка вручную

Интернет-соединение может быть настроено вручную без использования Мастера установки. Для настройки Интернетсоединения вручную нажмите на кнопку **Manual Internet Connection Setup** в меню Интернет-соединения.

В новом меню выберите нужный тип Интернет-соединения в выпадающем меню **My Internet Connection is:**. Следуйте приведенным в следующих разделах инструкциям в соответствии с выбранным типом Интернет-соединения.

| ON<br>a device for the first tim<br>1, and follow the instruc-<br>tings manually, click the<br>ON SETUP WIZARD<br>3 our easy to use Web-                         | ne, we recommend that yo<br>tions on the screen. If you<br>Manual Internet Connectio<br>D<br>based Wizard to assist you                      | u click on the Internet<br>I wish to modify or<br>In Setup.<br>In connecting your                                                                                                    |
|----------------------------------------------------------------------------------------------------|----------------------------------------------------------------------------------------------------|----------------------------------------------------------------------------------------------------|
| e device for the first tim<br>d, and follow the instruc-<br>tings manually, click the<br>ON SETUP WIZARD<br>e) our easy to use Web-<br>ter to the Internet click | ne, we recommend that you<br>ctions on the screen. If you<br>Manual Internet Connection<br>based Wizard to assist you                        | u click on the Internet<br>wish to modify or<br>n Setup.<br>n connecting your                                                                                                    |
| ON SETUP WIZARD                                                                                                    | based Wizard to assist you                                                                                                    | n connecting your                                                                                                    |
| our easy to use Web-t                                                                                                    | based Wizard to assist you i                                                                                                    | in connecting your                                                                                                    |
| Internet Connec<br>he wizard, please make                                                                                                    | ix on the button below.<br>Ition Setup Wizard                                                                                                | steps outlined in the                                                                                                    |
| cluded in the package.                                                                                                    |                                                                                                    |                                                                                                    |
| CONNECTION OPTIC                                                                                                    | JNS                                                                                                    |                                                                                                    |
| gure the Internet settir<br>v.                                                                                                    | ngs of your new D-Link Rou                                                                                                    | iter manually, then                                                                                                    |
| Manual Internet                                                                                                    | Connection Setup                                                                                                    |                                                                                                    |
|                                                                                                    | Internet Connect<br>ne wizard, please make<br>cluded in the package.<br>CONNECTION OPTIO<br>gure the Internet setti<br>7.<br>Manual Internet | Internet Connection Setup Wizard<br>ne wizard, please make sure you have followed all<br>cluded in the package.<br>CONNECTION OPTIONS<br>gure the Internet settings of your new D-Link Rou<br>7.<br>Manual Internet Connection Setup |

### Dynamic IP Address (Динамический IP-адрес)

Для настройки Интернет-соединения с динамическим IP-адресом необходимо следовать следующим шагам:

1. Выберите опцию *Dynamic IP (DHCP)* в выпадающем меню **My Internet Connection is:**.

2. Под заголовком **Dynamic IP** введите имя хоста, когда это необходимо, и информация об IP-адресе DNS. Обычно необходимо ввести адрес первичного DNS-сервера (**Primary DNS Address**), вторичный DNS-сервер (**Secondary DNS Address**) используется в качестве резервного DNS-сервера.

3. Некоторые провайдеры записывают уникальный МАС-адрес адаптера Ethernet при первом доступе к сети. Это может помешать маршрутизатору (с другим МАС-адресом) получить доступ к сети провайдера (и к Интернет). Для копирования МАС-адреса адаптера Ethernet компьютера, введите МАС-адрес в поле **МАС** Address

Address и нажмите кнопку Clone MAC Address.

4. Оставьте значение **MTU**, как оно установлено по умолчанию (*1500*), при отсутствии существенных причин для изменения его (более подробная информация приведена в таблице ниже).

5. Нажмите кнопку Save Settings для сохранения и применения новых настроек Интернет-соединения.

При использовании соединения с динамическим IP-адресом маршрутизатор будет автоматически получать глобальный IP-адрес от DHCP-сервера на сети провайдера.

| (P Address information and/o | r a username an | nd password.      |
|------------------------------|-----------------|-------------------|
| Host Name :                  | DIR-320         |                   |
| MAC Address : (              | (optional)      | Clone MAC Address |
| Primary DNS Address :        |                 |                   |
| Secondary DNS Address :      |                 | (optional)        |
| MTU :                        | 1500            |                   |

### Статический ІР-адрес

Для настройки Интернет-соединения со статическим IP-адресом следуйте таким шагам:

# 1. Выберите опцию *Static IP* в выпадающем меню **My Internet Connection is:**.

2. Под заголовком Static IP введите IP-адреса, предоставленные провайдером. Введите IP-адрес (IP Address), маску подсети (Subnet Mask) и шлюз провайдера (ISP GatewayAddress). Обычно необходимо ввести адрес первичного DNS-сервера (Primary DNS Address), вторичный DNS-сервер (Secondary DNS Address) используется в качестве резервного DNS-сервера.

3. Некоторые провайдеры записывают уникальный МАС-адрес адаптера Ethernet при первом доступе к сети. Это может помешать маршрутизатору (с другим МАС-адресом) получить доступ к сети провайдера (и к Интернет). Для копирования МАС-адреса адаптера

| IP Address :            |           | (assigned by your ISP) |
|-------------------------|-----------|------------------------|
| Subnet Mask :           |           |                        |
| ICP Gateway Address :   |           |                        |
| MAC Address : (         | optional) |                        |
| Primary DNS Address :   |           |                        |
| Secondary DNS Address : |           | (optional)             |
| MTU                     | 1500      |                        |

Ethernet компьютера, введите MAC-адрес в поле MAC Address и нажмите кнопку Clone MAC Address. Address и нажмите кнопку Clone MAC Address.

4. Оставьте значение **MTU**, как оно установлено по умолчанию (*1500*), при отсутствии существенных причин для изменения его (более подробная информация приведена в таблице ниже).

5. Нажмите кнопку Save Settings для сохранения и применения новых настроек Интернет-соединения.

Когда маршрутизатор настроен на использование Интернет-соединения со статическим IP-адресом, необходимо вручную задать IP-адрес, маску подсети и адрес основного шлюза. Большинству пользователей необходимо также

ввести IP-настройки DNS-сервера. Следуйте инструкциям по настройке маршрутизатора для использования статического IP-адреса для Интернет-соединения.

### PPPoE

PPP (Point-to-Point protocol) является стандартным методом установки сетевого соединения/сессии между сетевыми устройствами. Различные разновидности PPP, включая PPPoA и PPPoE (рассматриваются ниже), используют процесс аутентификации с использованием имени пользователя и пароля для получения доступа к сети. PPPoE (PPP over Ethernet), описанный в RFC 2516, является способом использования протокола PPP через сеть Ethernet.

Для настройки Интернет-соединения PPPoE следуйте указанным шагам:

1. Выберите опцию *PPPoE (Username / Password)* в выпадающем меню **My Internet Connection is:**.

2. Выберите опцию назначения IP-адреса (Dynamic PPoE или Static PPPoE). Назначения статического IP-адреса требует ввести вручную информацию об IP-настройках.

3. Под заголовком **PPPoE** введите имя пользователя (User Name) и пароль (**Password**), используемые для учетной записи. Стандартное имя пользователя будет в форме user1234@isp.co.ru. Пароль может назначаться провайдером или может выбираться при настройке учетной записи с провайдером. Введите повторно пароль в поле **Confirm Password** 

### 4. Для соединений Static PPPoE введите IP-настройки,

ч. для соединении Static I I I об введите п частроики, предоставленные провайдером, и при необходимости введите МАСадрес (см. таблицу ниже)

5. Оставьте значение MTU, как оно установлено по умолчанию (1492), при отсутствии существенных причин для изменения его

|                         | Oynamic PPI | PoE 🔘 Static  | PPPOE      |  |
|-------------------------|-------------|---------------|------------|--|
| User Name :             |             |               |            |  |
| Pessword :              | •••••       |               |            |  |
| Retype Psssword :       | *******     |               |            |  |
| Service Name :          |             |               | (optional) |  |
| IP Address :            |             |               |            |  |
| MAC Address :           | (optional)  | - Cione MA    |            |  |
| Primary DNS Address :   |             |               |            |  |
| Secondary DNS Address : |             | (optional)    |            |  |
| Maximum (de Time :      | 5 Minute    | 5             |            |  |
| MTU:                    | 1492        |               |            |  |
| Convert work or both    | O Always ~  | Add New       |            |  |
| Connect mode select :   | Manual @(   | Connect-on de | emand      |  |

(более подробная информация приведена в таблице ниже).

6.Выберите новые настройки соединения (**Connection Setting**). Доступны опции: Always ON, Connection On Demand и Manual.Большинство пользователей могут остановиться на настройке подключения по умолчанию: Always ON. В таблице ниже приведено описание параметров.

Нет необходимости изменять некоторые настройки устройства сразу же при первой установке устройства, однако эти настройки можно изменить в будущем. Информация, которую необходимо ввести в данном окне, предоставляется провайдером и должна быть введена точна. Даже небольшое отличие приведет к сообщению об ошибке с сервера провайдера и запрету соединения. Выделяют два способа настройки соединения РРРоЕ на маршрутизаторе. Первый - **Dynamic PPPoE**, что означает, что маршрутизатор будет автоматически принимать некоторые настройки через DHCP, включая IP-адрес маршрутизатора и основной шлюз. Другой способ – подключение **Static PPPoE**, в котором пользователь должен настроить IP-адрес и адреса DNS автоматически.

| <b>User Name:</b>       | Имя пользователя, предоставленное провайдером.                                                                    |
|-------------------------|----------------------------------------------------------------------------------------------------|
| <b>Password:</b>        | Пароль, предоставленный провайдером.                                                                              |
| <b>Retype Password:</b> | Повторно введите пароль.                                                                                          |
| Service Name:           | Введите сервисное имя провайдера (опционально).                                                                   |
| <b>IP Address:</b>      | Введите IP-адрес, назначенный провайдером (только для Static PPPoE).                                              |
| <b>MAC Address</b>      | В это поле пользователю необходимо ввести MAC-адрес адаптера Ethernet компьютера, если это требуется              |
|                         | провайдером. Для этого можно нажать кнопку Clone MAC address, чтобы автоматически скопировать MAC-адрес           |
|                         | адаптера Ethernet и ввести его в нужное поле.                                                                     |
| <b>Primary DNS</b>      | Это IP-адрес первичного сервера DNS, который предоставляется провайдером. Маршрутизатор сначала будет             |
| address:                | использовать первичный адрес DNS-сервера для решения IP-адреса URL Web-сайта. В случае ошибки IP-адреса           |
|                         | маршрутизатор будет использовать адрес вторичного DNS-сервера. Это поле будет заполняться только в том случае,    |
|                         | если выбрана опция Static PPPoE.                                                                                  |
| Secondary DNS           | IP-адрес вторичного DNS-сервера будет использоваться для разрешения IP-адреса URL Web-сайта в случае              |
| address:                | ошибочного адреса первичного DNS-сервера. Информация для этого поля предоставляется провайдером. Поле будет       |
|                         | заполняться только в том случае, если выбрана опция Static PPPoE.                                                 |
| <b>Maximum Idle</b>     | Значение 0 означает, что РРР-соединение остается включенным. При использовании повременной тарификации            |
| Time:                   | введите соответствующее время простоя Idle Time (в секундах). В результате маршрутизатор будет отключаться, когда |
|                         | время простоя WAN-соединения превысит заданное время. Значение по умолчанию = 5.                                  |
| MTU:                    | Максимальная единица передачи – можно изменить это значение для оптимальной производительности в сети             |
|                         | провайдера Значение МТU по умолчанию 1492 байта. Не изменяйте значение этого поля, если это не указано прямо      |
|                         | провайдером.                                                                                                    |
| <b>Connection Mode</b>  | Выбор опции Connect-on-demand (Подключение по требованию) позволит маршрутизатору подключить рабочую              |
| Select:                 | станцию в сети LAN к Интернет по запросу. Если выбрана опция Always-on (Всегда включено), для подключения         |
|                         | рабочей станции к сети не требуется запросов. При выборе опции Manual для рабочей станции в сети LAN потребуется  |
|                         | вручную подключиться к Интернет.                                                                                  |

#### PPTP

Протокол PPTP (Point to Point Tunneling Protocol) используется для безопасной передачи информации между VPN (Virtual Private Routers). Методы шифрования используются при передаче информации между пользователем и провайдером, используя ключ шифрования. Эта опция предназначена преимущественно для пользователей Европы, где провайдеры используют протокол PPTP для uplink-соединений. Для подключения к серверу провайдера с помощью этого протокола необходимо получить от провайдера и надлежащим образом использовать настройки для ввода в этом окне. Выделяют два способа назначить маршрутизатор PPTP-клиентом. Первый состоит в динамическом назначении IP-адреса маршрутизатору, что означает, что Маршрутизатором будет использоваться протокол DHCP для автоматического задания IP-настроек. Пользователь может ввести IP-настройки вручную, выбрав опцию Static IP. Для настройки маршрутизатора как PPTP-клиента заполните необходимые поля и нажмите кнопку **Save Settings**.

PPTP Enter the information provided by your Internet Service Provider (ISP) Dynamic IP
 Ostatic IP (assigned by your ISP) IP Address Subnet Mask Gateway DNS MAC Address Clone NAC Address Server IP/Name PPTP Account PPTP Password : ..... PPTP Retype Password ...... Maximum Idle Time Minutes MTU -1400 Always Add New Connect mode select Manual O Connect-on demand Don't Save Settings Save Settings

В таблице ниже приведено описание параметров (для соединений PPTP и L2TP).

| <b>IP Address:</b>      | Введите IP-адрес маршрутизатора в это поле (только для Static IP). Этот адрес предоставляется провайдером.                                                                                         |
|-------------------------|----------------------------------------------------------------------------------------------------|
| Subnet Mask:            | Введите маску подсети в этом поле.                                                                                                    |
| Gateway:                | Введите IP-адрес шлюза, информация о котором предоставляется провайдером.                                                                                                    |
| <b>DNS</b> :            | Введите IP-адрес DNS-сервера (только для Static IP). Информация о DNS-сервере предоставляется провайдером.                                                                                         |
| <b>MAC Address:</b>     | В это поле пользователю необходимо ввести MAC-адрес адаптера Ethernet компьютера, если это требуется                                                                                               |
|                         | провайдером. Для этого можно нажать кнопку Clone MAC address, чтобы автоматически скопировать MAC-адрес адаптера Ethernet и ввести его в нужное поле                                               |
| Server IP/Name:         | Введите IP-адрес сервера для данного протокола. Это IP-адрес сервера, который будет использоваться наряду с                                                                                        |
|                         | компьютером для создания сети VPN. Это поле может быть заполнено как при выборе Dynamic IP, так и при выборе Static IP.                                                                            |
| PPTP/L2TP               | Введите имя учетной записи PPTP/L2TP.                                                                                                    |
| Account:                |                                                                                                    |
| PPTP/L2TP               | Введите пароль PPTP/L2TP, предоставленный провайдером.                                                                                                    |
| <b>Password:</b>        |                                                                                                    |
| PPTP/L2TP               | Повторно введите пароль РРТР/L2ТР                                                                                                    |
| <b>Retype Password:</b> |                                                                                                    |
| <b>Maximum Idle</b>     | Значение 0 означает, что PPTP/L2TP-соединение остается включенным. При использовании повременной тарификации                                                                                       |
| Time:                   | введите соответствующее время простоя Idle Time (в секундах). В результате маршрутизатор будет отключаться, когда время простоя WAN-соединения превысит заданное время. Значение по умолчанию = 5. |
| MTU:                    | Максимальная единица передачи – можно изменить это значение для оптимальной производительности в сети                                                                                              |
|                         | провайдера Значение MTU по умолчанию 1460 байт. Не изменяйте значение этого поля, если это не указано прямо провайдером.                                                                           |
| <b>Connection Mode</b>  | Выбор опции Connect-on-demand (Полключение по требованию) позволит маршрутизатору полключить рабочую                                                                                               |

Connection Mode Select: Выбор опции Connect-on-demand (Подключение по требованию) позволит маршрутизатору подключить рабочую станцию в сети LAN к Интернет по запросу. Если выбрана опция Always-on (Всегда включено), для подключения рабочей станции к сети не требуется запросов. При выборе опции Manual для рабочей станции в сети LAN потребуется вручную подключиться к Интернет.

#### L2TP

L2TP (Layer 2 Tunneling Protocol) - протокол VPN, обеспечивающий прямое подключение к серверу с использованием процесса аутентификации, который гарантирует, что источником полученных данных является указанный отправитель, и они не были изменены или повреждены при передаче. Подключение к VPN-туннелю обеспечивает безопасность, сопоставимую с непосредственным подключением к внутренней сети. Для настройки соединения L2TP введите данные, предоставленные провайдером.

Существует два способа сделать маршрутизатор L2TP-клиентом. Вопервых, можно назначить IP-адрес динамически, что означает использование протокола DHCP Маршрутизатором для автоматического задания IP-настроек. Пользователь также может ввести IP-настройки вручную путем выбора опции Static IP в области настройки. Для настройки маршрутизатора как L2TP-клиента, заполните следующие поля и нажмите кнопку Save Settings.

Описание параметров приводится на предыдущей странице.

| and the internetion provide | n of the stratilet and the tratilet for h |
|-----------------------------|-------------------------------------------|
|                             | Dynamic IP      Static IP                 |
| IP Address :                | (assigned by your ISP)                    |
| Subnet Mask :               |                                           |
| Gateway :                   |                                           |
| DNS :                       |                                           |
| MAC Address :               | (optional) Clone MAC Address              |
| Server IP/Name :            |                                           |
| L2TP Account :              |                                           |
| L2TP Password :             | •••••                                     |
| L2TP Retype Password :      | •••••                                     |
| Maximum Jdle Time :         | 5 Minutes                                 |
| MTU:                        | 1400                                      |
| Connect mode select :       | Always 🗠 Add New                          |
| COMPLET MODE SERVER         | Manual  Connect-on demand                 |

#### **BigPond**

Настройка информации об учетной записи и соединения BigPond осуществляется в этом меню. Введите предоставленную провайдером информацию и нажмите Next, чтобы продолжить.

| Auth server:      | Введите     | ИМЯ      | сервера      | аутентификации,      | назначенное    |
|-------------------|-------------|----------|--------------|----------------------|----------------|
|                   | провайдеро  | DM.      |              |                      |                |
| <b>User Name:</b> | Имя пользо  | вателя,  | назначенное  | е провайдером.       |                |
| <b>Password:</b>  | Введите па  | роль, на | значенный і  | провайдером.         |                |
| Confirm           | Повторите   | пароль,  | введенный    | в предыдущем поле.   | Убедитесь,     |
| password:         | что эти пар | оли иде  | нтичны. В п  | ротивном случае мох  | кет            |
| •                 | возникнуть  | ошибка   | 1.           |                      |                |
|                   | 5           |          |              |                      |                |
| Login Server      | Введите в з | то поле  | IP-адрес пр  | отокола для этого се | рвера. Это IP- |
| IP/Name:          | адрес сер   | вера, н  | который бу   | дет использоватьс    | я наряду с     |
|                   | компьютер   | ом для   | создания с   | ети VPN. Это поле    | может быть     |
|                   | заполнено   | как при  | выборе Dy    | namic IP, так и при  | выборе Static  |
|                   | IP.         | 1        | 1 2          | , 1                  | 1              |
|                   | В этом пол  | іе необх | одимо ввес   | ги МАС-адрес. Не р   | екомендуется   |
| MAC Address:      | изменять    | МАС-ад   | рес по умо   | лчанию, если это     | не требуется   |
|                   | прямо пров  | айдером  | 1.<br>1.     | ,                    | 1 5            |
|                   | С помощы    | о кнопк  | и "Clone M   | AC Address" можно    | скопировать    |
|                   | МАС-адрес   | адапте   | epa Ethernet | установленного пр    | овайдером и    |
|                   | заменить 1  | на МАС   | С-адрес мар  | шрутизатора. Не р    | екомендуется   |
|                   | изменять    | МАС-ал   | рес по умо   | лчанию, если это     | не требуется   |
|                   | прямо пров  | айдером  | и.<br>И.     | -,                   | r J            |

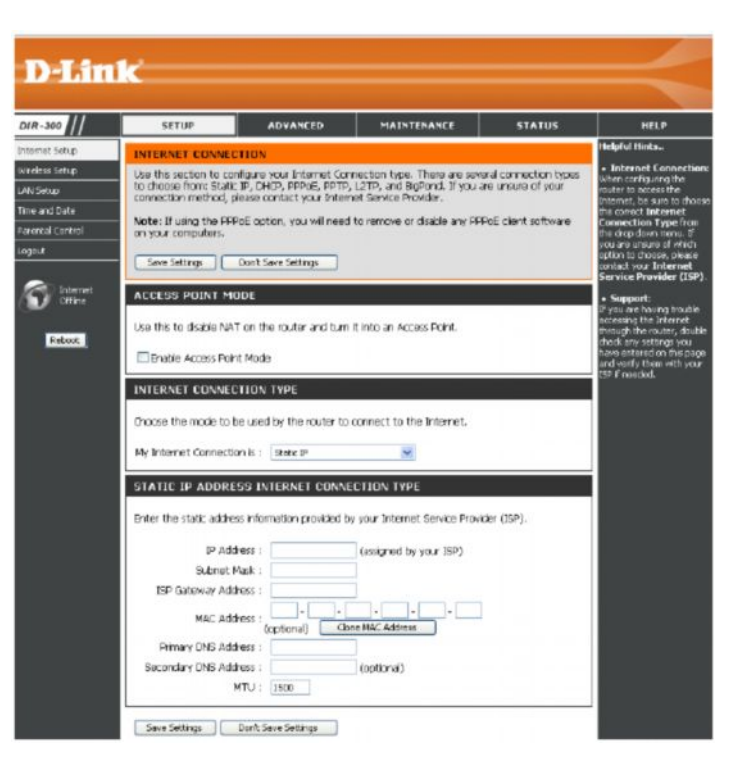

#### **Russia PPTP (Dual Access)**

Установка РРТР Russia идентична настройкам РРТР, приведенным ранее, кроме использования МАС-адреса, который всегда будет привязан к соединению. МАС-адрес вводится вручную или копируется с компьютера.

Настройте Интернет-соединение РРТР Russia точно так же, как соединение РРТР, и введите МАС-адрес, который будет использоваться, или скопируйте МАС-адрес, нажав на кнопку Clone MAC Address.

#### RUSSIA PPTP (DUAL ACCESS)

Enter the information provided by your Internet Service Provider (ISP).

| IP Address :          | (assigned by your ISP)                               |
|-----------------------|------------------------------------------------------|
| Subnet Mask :         |                                                      |
| Gateway :             |                                                      |
| DNS :                 |                                                      |
| MAC Address :<br>(    |                                                      |
| Server IP/Name :      |                                                      |
| PPTP Account :        |                                                      |
| PPTP Password :       | •••••                                                |
| PTP Retype Password : |                                                      |
| Maximum Idle Time :   | 5 Minutes                                            |
| MTU :                 | 1400                                                 |
| Connect mode select : | Always     Add New     Manual      Connect on domand |

#### **Russia L2TP (Dual Access)**

Установка L2TP Russia идентична настройкам L2TP, приведенным ранее, кроме использования MAC-адреса, который всегда будет привязан к соединению. MAC-адрес вводится вручную или копируется с компьютера. Настройте Интернет-соединение L2TP Russia точно так же, как соединение L2TP, и введите MAC-адрес, который будет использоваться, или скопируйте MAC-адрес, нажав на кнопку Clone MAC Address.

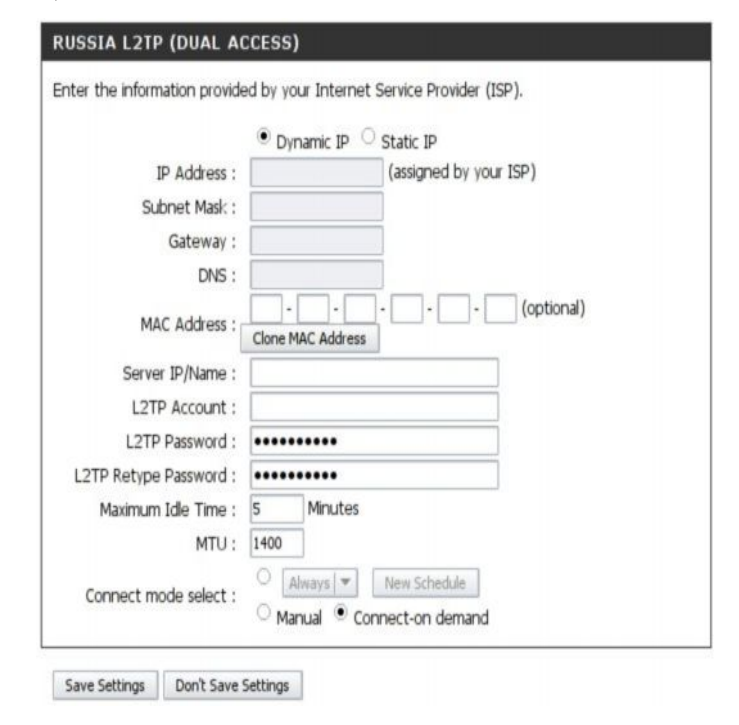

### **Russia PPPoE (Dual Access)**

Некоторые соединения РРРоЕ используют статический IP-маршрут к сети провайдера в дополнение к глобальным IP-настройкам соединения. Поэтому для определения IP-настроек физического WAN-порта требуется еще один шаг.

Для настройки Интернет-соединения PPPoE Russia выполните все настройки, описанные ранее в разделе для соединения PPPoE, и добавьте настройки WAN Physical IP, как это требуется провайдером.

|                        | Opnamic PPP                 | E Ostatic              | PPPOE        |  |
|------------------------|-----------------------------|------------------------|--------------|--|
| User Name :            |                             |                        |              |  |
| Password :             | •••••                       |                        |              |  |
| Retype Password :      | •••••                       |                        |              |  |
| Service Name :         |                             |                        | (optional)   |  |
| IP Address :           |                             |                        |              |  |
| MAC Address :          | cptcnal)                    | - Clone MA             |              |  |
| Primary DNG Address :  |                             |                        |              |  |
| econdary DNS Address : |                             | (optional)             |              |  |
| Maximum (de Time :     | 5 Minutes                   |                        |              |  |
| MTU :                  | 1492                        |                        |              |  |
| Connect mode select :  | O Always 🔛<br>O Manual 💿 Co | Add New<br>nnect-on de | emand        |  |
| AN PHYSICAL SETTIN     | a                           |                        |              |  |
|                        |                             | Oynamic 1              | P OStatic IP |  |
|                        | IP Address :                |                        |              |  |
|                        | Subnet Mask :               |                        |              |  |
|                        | Gabeway :                   |                        |              |  |
| Primary                | DNS Address :               |                        |              |  |
| Secondary              | DNS Address :               |                        | (optional)   |  |

### Настройка беспроводного соединения – Мастер установки

С помощью Мастера установки беспроводного соединения (Wireless Connection Setup Wizard) настройте беспроводное соединение, следуя инструкциям. Или используйте опцию настройки вручную. Для настройки основных настроек беспроводного доступа и безопасности вручную нажмите кнопку Manual Wireless Connection Setup.

| WIRELESS CONNECTION<br>There are 2 ways to setup y<br>wizard or you can manually o<br>Please note that changes<br>wireless clients and PC.<br>WIRELESS CONNECTION | N<br>rour wireless conne<br>onfigure the conne<br>made on this se<br>N SETUP WIZAR | ection. You can use the Wire<br>ection.<br>ac <b>tion will also need to be</b> | dess Connection Setup       |
|----------------------------------------------------------------------------------------------------|------------------------------------------------------------------------------------|--------------------------------------------------------------------------------|-----------------------------|
| There are 2 ways to setup y<br>witard or you can manually c<br>Please note that changes<br>wireless clients and PC.<br>WIRELESS CONNECTION                        | our wireless conne<br>onfigure the conn<br>made on this se<br>N SETUP WIZAR        | ection. You can use the Wire<br>ection.<br>ection will also need to be         | iless Connection Setup      |
| Please note that changes<br>wireless clients and PC.<br>WIRELESS CONNECTION                                                                                       | made on this se                                                                    | ction will also need to be<br>RD                                               | duplicated to your          |
| WIRELESS CONNECTION                                                                                                    | N SETUP WIZAF                                                                      | RD                                                                             |                             |
| WIRELESS CONNECTION                                                                                                    | N SETUP WIZAR                                                                      | RD                                                                             |                             |
| If you would like to utilize ou                                                                                                    |                                                                                    |                                                                                |                             |
| new D-Link Systems Wireless                                                                                                    | r easy to use Web<br>s Router to the Inf                                           | p-based Wizard to assist you i<br>ternet, click on the button b                | in connecting your<br>elow. |
| 0                                                                                                    | Wireless Conne                                                                     | ection Setup Wizard                                                            |                             |
| Note: Before launching the<br>Quick Installation Guide inclu                                                                                                    | wizard, please mak<br>ded in the package                                           | e sure you have folowed al<br>e.                                               | steps outlined in the       |
| MANUAL WIRELESS CO                                                                                                    | INNECTION OPT                                                                      | IONS                                                                           |                             |
| If you would like to cooficing                                                                                                    | e the Internet set                                                                 | tings of your new DJ jok Pou                                                   | ter manualy, then           |
| dick on the button below.                                                                                                    | s the Internet Set                                                                 | ungs of your new D-DITK NOU                                                    | acer manadiy, vielt         |
| C                                                                                                    | Manual Wireles                                                                     | s Connection Setup                                                             |                             |

# Wireless Connection Setup Wizard (Мастер установки беспроводного соединения)

С помощью Wireless Connection Setup Wizard можно быстро настроить Интернет-соединение. Нажмите кнопку Wireless Connection Setup Wizard в меню Wireless Connection для начала использования Мастера установки.

Первый экран Мастера установки представляет общую информацию о процедуре установки. Процедура идентична независимо от используемого типа безопасности. Чтобы внести изменения в настройки безопасности беспроводной сети, используйте опцию настройки вручную беспроводного соединения. Шаги по настройке беспроводного соединения следующие:

- 1. Название беспроводной сети
- 2. Обеспечение безопасности беспроводной сети

3. Установка пароля для обеспечения безопасности беспроводной сети

Нажмите кнопку Next, чтобы продолжить.

Введите **SSID** или имя беспроводной сети и нажмите **Next**, чтобы продолжить. Любой беспроводной клиент или устройство, чтобы подключиться к данному маршрутизатору, должно иметь информацию о SSID.

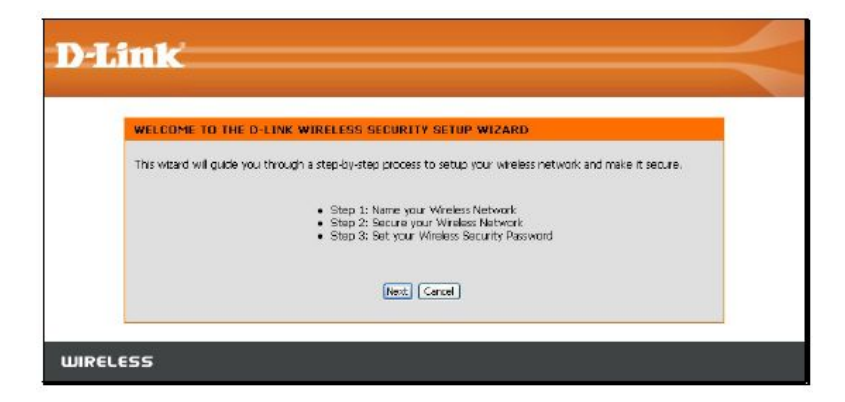

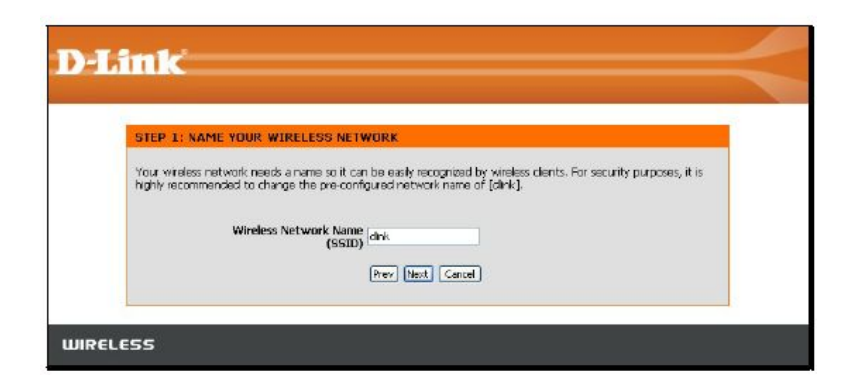

Выберите уровень безопасности беспроводной сети. При этом будет задан метод шифрования информации беспроводной сети. Доступные опции:

- Best использование шифрования WPA2
- Better использование шифрования WPA
- Good использование шифрования WEP
- None шифрование отсутсвует

Помните, что беспроводные клиенты, подключаемые к маршрутизатору, должны использовать те же настройки безопасности.

Нажмите Next, чтобы продолжить.

Введите пароль, используемый для обеспечения безопасности. Пароль будет преобразован в соответствующую форму в соответствии с выбранной ранее опцией безопасности. Нажмите **Next**, чтобы продолжить.

| TEP .              | 2: SECURE YOUR WIRELESS NETWORK                                                                                                    |
|--------------------|----------------------------------------------------------------------------------------------------|
| his with           | and will guide you through a step-by-step process to configure your new D-Link router and connect to the $t_{\rm c}$                                                       |
| t order<br>I the 1 | to protect your network from hackers and unauthorized users, it is highly recommended you choose one<br>blowing wireless network security settings.                        |
| here a<br>tepend   | re three levels of wireless security -Good Security, Better Security, or Best Security. The level you choose<br>s on the security features your wireless adapters support. |
|                    | BEST O Select this option if your wireless adapters SUPPORT WPA2                                                                                                    |
|                    | BETTER O Select this option if your wireless adapters SUPPORT WPA                                                                                                    |
|                    | GOOD 🔘 Select this option if your wireless adapters DO NOT SUPPORT WPA                                                                                                    |
|                    | NONE 💿 Select this option if you do not want to activate any security features                                                                                             |
| or info<br>locume  | mation on which security features your wireless adapters support, please refer to the adapters'<br>intation.                                                               |
| ote: A             | I O-Link wireless adapters currently support WPA.                                                                                                    |
|                    | [Prev] [Nest] [Cancel]                                                                                                    |

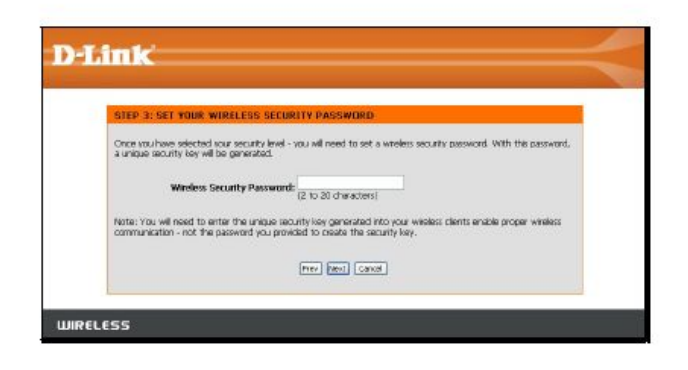

Установка беспроводной сети завершена. Еще раз просмотрите введенные настройки SSID и опции безопасности. Рекомендуется также записать настройки, чтобы использовать их при настройке клиентов, подключаемых к маршрутизатору.

Нажмите Next, чтобы сохранить новые настройки и перезапустить маршрутизатор.

Перезапуск займет несколько секунд. После перезапуска маршрутизатора введенные настройки вступят в силу.

| SETUP COMPLE                              | ETEI                                                                                                    |
|-------------------------------------------|----------------------------------------------------------------------------------------------------|
| Below is a detailed<br>on a piece of page | I summary of your wireless security settings. Please print this page out, or write the informater, to you can configure the correct settings on your wireless clerit adapters. |
|                                           | Wireless Network Name dink<br>(SSID) dink                                                                                                    |
|                                           | Prev Save Cancel                                                                                                    |

| Saving Changes and Restarting. |                                |
|--------------------------------|--------------------------------|
|                                |                                |
|                                |                                |
|                                | Saving Changes and Restarting. |

### Wireless Connection (Беспроводное соединение) – установка

#### вручную

Беспроводное быть соединение может настроено вручную без помощи мастера по установке. Для настройки беспроводных параметров вручную нажмите на кнопку Wireless Manual Connection Setup (Настройка беспроводного соелинения вручную) в меню Wireless Connection (Беспроводное соединение).

Два важных параметра для работы беспроводной сети - имя беспроводной сети или SSID и номер беспроводного канала. SSID (Service Set Identifier) используется для идентификации беспроводной сети. SSID может распространяться широковещательно, чтобы позволить настроенным должным образом беспроводным станциям распознать SSID и присоединиться к группе.

| SETUP                                                                 | AD VANCED                                                                            | MAINTENANCE                                                              | STATUS                       |
|-----------------------------------------------------------------------|--------------------------------------------------------------------------------------|--------------------------------------------------------------------------|------------------------------|
| WIRELESS CONNE                                                        | CTION                                                                                |                                                                          |                              |
| There are 2 ways to s<br>wizard or you can mar<br>Please note that ch | setup your wireless connect<br>nually configure the conne<br>nanges made on this sec | tion. You can use the Wire<br>ction.<br><b>tion will also need to be</b> | eless Connection Setup       |
| WIRELESS CONNE                                                        | CTION SETUP WIZAR                                                                    | D                                                                        |                              |
| If you would like to ut<br>new D-Link Systems V                       | tilize our easy to use Web-<br>Vireless Router to the Inte                           | based Wizard to assist you<br>ernet, click on the button b               | in connecting your<br>jelow. |
|                                                                       | Wireless Connec                                                                      | tion Setup Wizard                                                        |                              |
| Note: Before launchin<br>Quick Installation Guid                      | ng the wizard, please make<br>le included in the package                             | e sure you have followed all                                             | steps outlined in the        |
| MANUAL WIRELES                                                        | SS CONNECTION OPTI                                                                   | ONS                                                                      |                              |
| If you would like to co<br>click on the button be                     | onfigure the Internet setti<br>slow.                                                 | ngs of your new D-Link Rou                                               | uter manually, then          |
|                                                                       | Manual Wireless                                                                      | Connection Setup                                                         |                              |
### Wireless Network Settings (Настройки беспроводной сети)

Используйте поле Enable Wireless для отключения или включения беспроводного интерфейса. По умолчанию беспроводное соединение включено. Имя беспроводной сети или SSID может быть изменено, если это необходимо. Необходимо знать, что используемая точка доступа должна использовать тот же самый SSID и канал. SSID должен состоять из непрерывной строки символов (т.е. без пробела) до 16 символов в длину.

Беспроводные станции, которые поддерживают WPS, могут настраиваться автоматически с помощью меню Wi-Fi Protected Setup. Для настройки параметров вручную выберите Wireless Security Mode (Режим беспроводной безопасности) из выпадающего меню и настройте параметры для используемого способа безопасности. Следуйте инструкциям ниже для используемого типа безопасности. Нажмите кнопку Save Settings для сохранения изменений в настройках беспроводной сети.

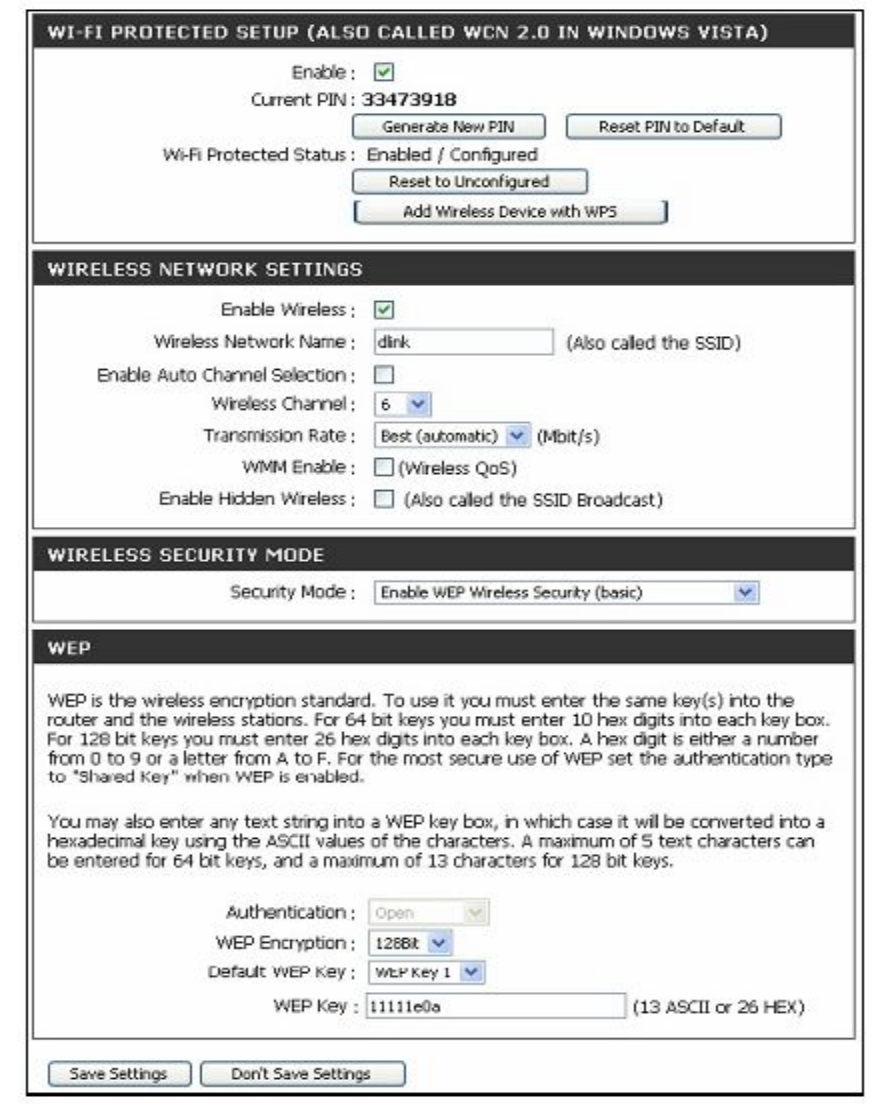

### Wi-Fi Protected Setup (Установка безопасности Wi-Fi)

Wi-Fi Protected Setup (Установка безопасности Wi-Fi) или WPS делают конфигурацию беспроводной безопасности намного быстрее и проще для беспроводных станций, поддерживающих эту функцию.

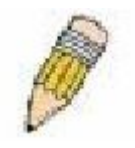

**Примечание:** кнопка Generate New PIN нужна для генерации PIN-кода маршрутизатора. Это используется при соединении маршрутизатора с другими точками доступа с WPS.

Для подключения новой беспроводной станции с WPS нажмите на кнопку Add Wireless Device with WPS (добавить беспроводное устройство с WPS). Появится новое меню.

Существует два доступных способа для подключения беспроводной станции с WPS - ручной ввод PIN или автоматический режим. При использовании ручного ввода PIN введите номер PIN новой станции в поле и нажмите кнопку **Connect**. Маршрутизатор начнет поиск беспроводной сети для устройства. Теперь начнется процедура попытки WPS соединения с устройством. Маршрутизатор продолжает поиск в течение 120 секунд. Если устройство не найдено, то появляется сообщение о неудачном WPS соединении.

При использовании автоматического способа WPS соединения нажмите на кнопку Virtual Push Button. Маршрутизатор начнет поиск беспроводной сети для устройства. Теперь начнется попытка установить WPS-соединение с устройством. Маршрутизатор продолжает поиск в течение 120 секунд. Если устройство не найдено, то появляется сообщение о неудачном WPS-соединении.

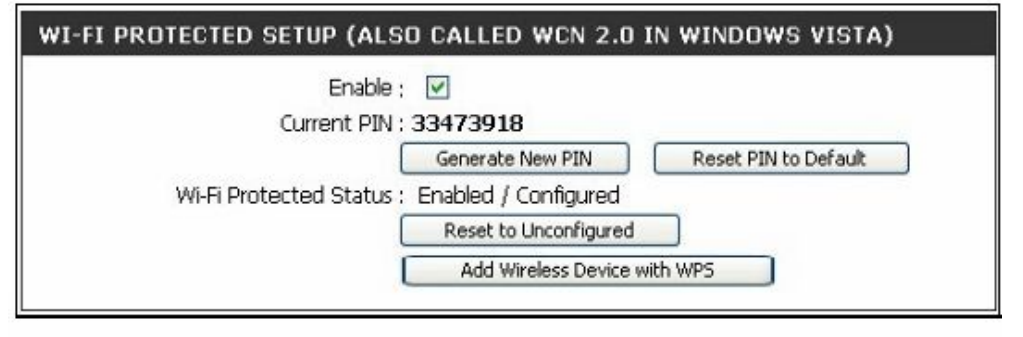

| There are two ways to                              | add wireless device to your wireless network: PIN number or Push Button.                                                    |
|----------------------------------------------------|----------------------------------------------------------------------------------------------------|
|                                                    |                                                                                                    |
| If the wireless device y<br>number below to add    | ou are adding to your wireless network only comes with a PIN number, enter its PIN<br>this device to your wireless network. |
|                                                    | PIN : Connect                                                                                                    |
| If the wireless device y<br>Push Button if you pre | ou are adding to your wireless network has both options available, you may use the Virtual<br>fier.                         |
|                                                    | PUSH BUTTON : Virtual Push Button                                                                                           |
|                                                    | (The Virtual Push Button acts the same as the physical Push<br>Button on the router)                                        |

### Wireless Security ( Безопасность беспроводной сети) – WEP

Для использования опций безопасности WEP необходимо задать следующие параметры:

- Authentication (Аутентификация): выберите открытый ключ или Shared Key.
- Encryption (Шифрование): выберите уровень шифрования: 64-битный или 128-битный.
- Default WEP Key (WEP ключ по умолчанию): можно сконфигурировать до 4 ключей. Выберите сконфигурированный существующий ключ.
- WEP Key (Ключ WEP): Введите ASCII или шестнадцатеричный ключ соответствующей длины для уровня шифрования, 10 символов для 64-битного или 26 символов для 128-битного шестнадцатеричного ключа.

Нажмите кнопку Save Settings для сохранения выполненных изменений настроек безопасности беспроводной сети.

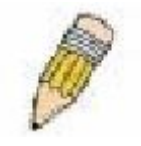

**Примечание:** если на маршрутизаторе на любом уровне используется какой-либо тип шифрования, то на всех беспроводных устройствах с помощью маршрутизатора должны быть предприняты все меры по безопасности.

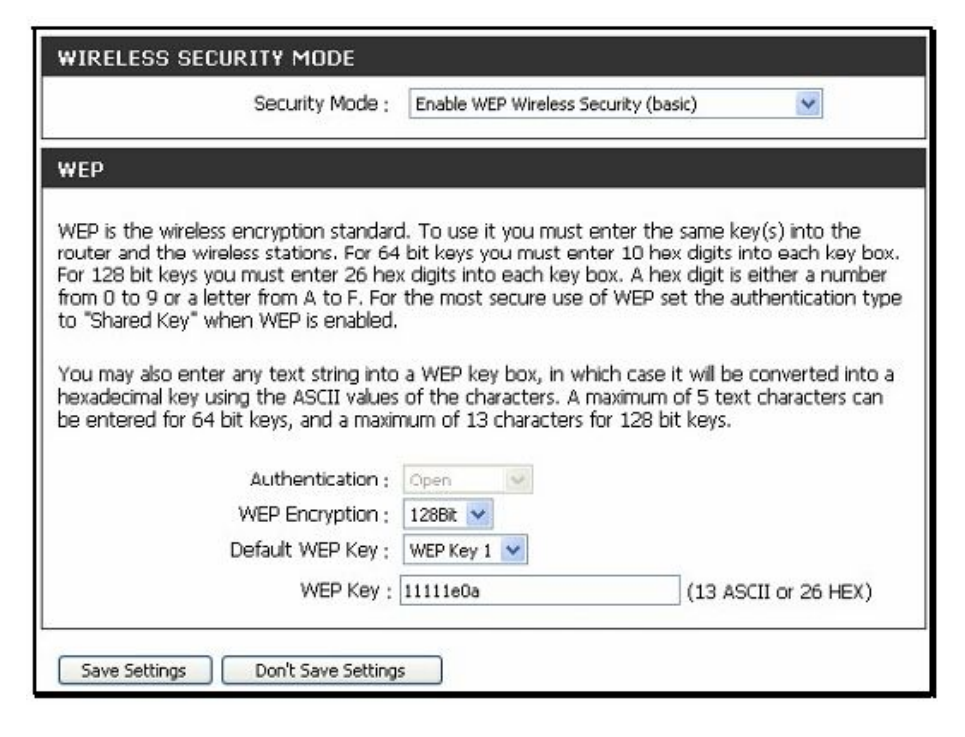

### Wireless Security (Безопасность беспроводной сети) – WPA/EAP

Wi-Fi Protected Access (WPA) был разработан для обеспечения улучшенного шифрования данных и аутентификации пользователей, по сравнению с протоколом WEP.

Введите соответствующие параметры для типа безопасности, выбранного из этого меню. Для WPA EAP или WPA2 EAP надо ввести следующие данные:

- Cypher Type (Тип шифрования): выберите TKIP, AES или Both.
- **PSK/EAP:** выберите EAP.
- RADIUS Server IP Address: IP-адрес RADIUSсервера.
- **Port (Порт):** номер порта, используемый для 802.1х.
- Shared Secret: пароль или строка символов, используемые для аутентификации беспроводной станции.

| Security Mode ;                        | Enable WPA Only Wireless Security (enhanced) |
|----------------------------------------|----------------------------------------------|
| ₩PA ONLY                               |                                              |
| VPA Only requires stations to use high | grade encryption and authentication.         |
| Cipher Type ;                          | Both 💌                                       |
| PSK / EAP :                            | EAP 💌                                        |
| 802.1X                                 |                                              |
| RADIUS Server IP Address ;             |                                              |
| Port :                                 |                                              |
| Shared Secret :                        |                                              |

### Wireless Security(Безопасность беспроводной сети) – WPA/PSK

Введите подходящие параметры для типа безопасности из этого меню. При выборе WPA-PSK или WPA2-PSK необходимо ввести следующее:

- **Сурher Туре** (Тип шифрования): Выберите ТКІР, AES или Both.
- **PSK/EAP:** Выберите PSK.
- Network Key (Ключ): Пароль или символьная строка, используемая для аутентификации беспроводной станции.

| WIRELESS SEI     | CURITY MODE                             |                                    |
|------------------|-----------------------------------------|------------------------------------|
|                  | Security Mode ; Enable WPA Only         | y Wireless Security (enhanced) 🛛 👻 |
| WPA ONLY         |                                         |                                    |
| WPA Only require | s stations to use high grade encryption | n and authentication.              |
|                  | Cipher Type ; TKIP 💌                    |                                    |
|                  | PSK / EAP : 🛛 PSK 💌                     |                                    |
|                  | 2. 7. 9.2                               | (0. 60.0007 or 64.00V)             |

### LAN Setup (Настройка сети LAN)

Используйте меню Network Settings (Настройки сети) для конфигурации IP-настроек LAN маршрутизатора и настроек DHCP-сервера. После завершения настроек нажмите кнопку Save Settings (Сохранить настройки) в верхней части окна.

| NETWORK SETTING                                                                                                    |                                                                                                    |                                                                                                    |
|----------------------------------------------------------------------------------------------------|----------------------------------------------------------------------------------------------------|----------------------------------------------------------------------------------------------------|
| Use this section to configure the inter<br>the built-in DHCP server to assign (P a<br>that is configured here is the IP addre<br>interface. If you change the IP addres<br>to access the network again.<br>Please note that this section is up<br>settings here to get your network<br>Save Setting Don't Save Setting | nd network settings of<br>datess to the compute<br>so that you use to acce<br>is hore, you may need<br>attend and your de na<br>t up and running. | Your router and also to configure<br>is on your network. The IP address<br>as the Web-based management<br>to adjust your PC's network sattings<br>at need to change any of the |
|                                                                                                    |                                                                                                    |                                                                                                    |
| ROUTER SETTINGS                                                                                                    |                                                                                                    |                                                                                                    |
| Use this section to configure the inter<br>configured here is the IP address that<br>If you change the IP address here, yo<br>the network again.                                                                                                    | na network settings of<br>you use to access the<br>u may need to adjust y                                                                         | Your router. The IP address that is<br>Web-based management interface,<br>sur PC's network settings to access                                                                  |
| Router IP Address :                                                                                                    | 192.168.0.1                                                                                                    | 1                                                                                                    |
| Default Subnet Nask :                                                                                                    | 255.255.255.0                                                                                                    | 1                                                                                                    |
| Local Domain Name :                                                                                                    |                                                                                                    |                                                                                                    |
| Enable DNS Relay :                                                                                                    | Ð                                                                                                    |                                                                                                    |
| DHCP SERVER SETTINGS                                                                                                    |                                                                                                    |                                                                                                    |
| Use this section to configure the built your network.                                                                                                    | in DHCP server to assig                                                                                                    | n IP address to the computers on                                                                                                    |
| Enable OHOP Server :                                                                                                    |                                                                                                    |                                                                                                    |
| DHCP IP Address Range :                                                                                                    | 100 to 199 (                                                                                                    | addresses within the LSN subnet1                                                                                                    |
| DHOP Lease Time :                                                                                                    | 10080 (minutes)                                                                                                    |                                                                                                    |
| DHCP CLIENT LIST                                                                                                    |                                                                                                    |                                                                                                    |
| Host Name IP Address                                                                                                    | MAC Address                                                                                                    | Expired Time                                                                                                    |
| 25 - DHCP RESERVATION                                                                                                    |                                                                                                    |                                                                                                    |
| Romaining number of clonts that can                                                                                                    | ise configured : 26                                                                                                    |                                                                                                    |
| Computer Name IP Adda                                                                                                    | es: MAC Addh                                                                                                    | 855                                                                                                    |
|                                                                                                    | 1.C                                                                                                    | led and the                                                                                                    |
|                                                                                                    |                                                                                                    | SS Computer Name M                                                                                                    |

### Router IP Settings (IP-настройки маршрутизатора)

### Настройки маршрутизатора

Этот раздел используется для настройки внутренней сети маршрутизатора. Этот IP-адрес принадлежит внутренней сети и не виден в сети Интернет. IP-адрес по умолчанию - 192.168.0.1, маска подсети по умолчанию - 255.255.255.0. Можно опционально ввести Имя локального домена, если оно было присвоено ранее.

Кроме того, маршрутизатор может быть настроен для DNS relay от провайдера Интернет или любого другого доступного сервиса к рабочим станциям (клиентам) в сети. После включения опции **Enable DNS Relay**, маршрутизатор примет DNS-запросы от хостов в сети LAN и перенаправит их на DNSсервер провайдера или на альтернативный DNS-сервер. Можно отключить опцию DNS relay и настроить хосты в сети LAN для использования DNS-серверов напрямую. Большинство пользователей, использующих маршрутизатор для DHCPсервиса в сети LAN и DNS-серверы в сети провайдера, должны отметить опцию DNS relay.

#### ROUTER SETTINGS

| If you change the IP address here, yo<br>the network again.                                                 | u may need to adjust your                                       | PC's network settings to access                             |
|----------------------------------------------------------------------------------------------------|-----------------------------------------------------------------|-------------------------------------------------------------|
| Router IP Address :                                                                                         | 192.168.0.1                                                     |                                                             |
| Default Subnet Mask :                                                                                       | 255.255.255.0                                                   |                                                             |
| Local Domain Name :                                                                                         |                                                                 |                                                             |
| Enable DNS Relay :                                                                                          | 9                                                               |                                                             |
| DHCP SERVER SETTINGS                                                                                        |                                                                 |                                                             |
|                                                                                                    | California de la Calegra de La Calegra de Calegra de Calegra de |                                                             |
| Use this section to configure the built your network.                                                       | in DHCP server to assign IP                                     | address to the computers on                                 |
| Use this section to configure the built your network.<br>Enable DHCP Server :                               | in DHCP server to assign IP                                     | address to the computers on                                 |
| Use this section to configure the built<br>your network.<br>Enable DHCP Server :<br>DHCP IP Address Range : | in DHCP server to assign IP                                     | address to the computers on<br>esses within the LAN subnet) |

### Настройки DHCP-сервера LAN

### Настройки DHCP-сервера

Dynamic Host Configuration Protocol (DHCP) позволяет шлюзу автоматически получать IPадрес от DHCP-сервера в сети провайдера. Провайдер назначает глобальный IP-адрес из имеющегося пула адресов. Как правило, назначенный IP-адрес обладает длительным сроком аренды, таким образом, вероятно, что каждый раз, когда маршрутизатор запрашивает IP-адрес, он будет тот же самый. Если функция DHCP отключена на маршрутизаторе, пользователю необходимо назначить статический IP-адрес каждому компьютеру в сети LAN.

Для установки DHCP для сети LAN, прежде всего, включите DHCP-сервер маршрутизатора, выбрав опцию Enable DHCP Server в окне выше. Следующий шаг установка диапазона IP-адресов для устройств в сети LAN. Введите начальный и конечный IP-адреса, используемые в пределах подсети LAN, в поле DHCP IP Address Range (Диапазон IP-адресов DHCP). Диапазон может быть от 2 до 254 (192.168.0.2 – 192.168.0.254). Компьютеры в сети LAN автоматически получают IP-адрес в пределах этого диапазона. В завершение, установите DHCP Lease Time, время использования IP-адреса DHCP, по истечение которого IP-адрес будет перезапрошен. Авторизованные DHCPклиенты отражаются в списке Dynamic DHCP Client List внизу окна.

Нажмите Save Settings (Сохранить настройки). DHCP-сервер включен по умолчанию. DHCP также может быть настроен статистически. Этот метод позволяет маршрутизатору назначать все время один и тот же IP-адрес компьютеру в сети, исходя из его MAC-адреса. Каждый раз при включении компьютер получает тот же самый IP-адрес, назначаемый DHCP. Это очень удобно для компьютеров в сети LAN, осуществляющих хостинг приложений HTTP, FTP. Во-первых, пользователь должен ввести имя хоста в поле Host Name и IP-адрес в поле IP Address. Далее пользователю необходимо ввести MAC-адрес в соответствующем поле. Нажмите Save Settings (Сохранить настройки) для применения настроек.

|       | Bhable DHC<br>DHCP IP Addre<br>DHCP Lei | P Server ; 📝<br>ss Range : 100<br>ase Time : 100 | to 199 (addre<br>80 (minutes) | asses within the LAN subne                                                                                                    |
|-------|-----------------------------------------|--------------------------------------------------|-------------------------------|----------------------------------------------------------------------------------------------------|
| DHCI  | P CLIENT LIST                           |                                                  |                               |                                                                                                    |
| Host  | Name IP A                               | ddress I                                         | MAC Address                   | Expired Time                                                                                                    |
| Ramai | ning number of client<br>Computer Name  | ts that can be co<br>IP Address                  | nfigured : 25<br>MAC Address  |                                                                                                    |
| Ramai | ning number of client<br>Computer Name  | ts that can be co<br>IP Address                  | nfigured : 25<br>MAC Address  | Computer Nens 🛩                                                                                                    |
|       | ring rumber of client<br>Computer Name  | ts that can be co<br>IP Address                  | nfigured : 25<br>MAC Address  | Computer Name &<br>Computer Name &<br>Computer Name &                                                                            |
|       | ning number of clant Computer Name      | ts that can be co<br>IP Address                  | MaC Address                   | Image: Computer Name       Image: Computer Name       Image: Computer Name       Image: Computer Name       Image: Computer Name |
|       | ning number of clant Computer Name      | ts that can be co<br>IP Address                  | MAC Address                   | <                                                                                                    |

Use this section to lock al PC clents which are on network to an IP/MAC address bundle lst, only PCs on the list can access the network after enable the function. It makes sure that no unauthorized clent can access LAN network. Enable LOOK CLIENT LIST : \_\_\_\_\_\_

### Установка принтера Мастер установки принтера

Используйте Мастер установки для настройки подключения принтера к маршрутизатору через USB-порт. Для подключения принтера через USB-порт нажмите ссылку Printer Setup для просмотра меню Мастера установки принтера. Следуйте инструкциям, указанным ниже, для установки драйвера принтера на компьютере. Для некоторых принтеров, в особенности, принтеров последних моделей, может потребоваться CD-диск с драйвером, который входит в комплект поставки принтера. Эта операция должна быть выполнена любым компьютером, на котором будет использоваться принтер.

Для использования принтера, подключенного через USB-порт к маршрутизатору, необходимо:

1. CD-диск с драйвером, который может потребоваться для установки.

2. Включенное питание принтера; следуя инструкциям, прилагаемым к принтеру, подключите кабель принтера и включите питание.

3. С помощью кабеля USB подключите принтер к USB-порту маршрутизатора. Проверьте, горит ли индикатор USB-подключения на передней панели DIR-320, свидетельствующий о том, что физическое соединение установлено.

4. В меню Printer Setup (Установка принтера) нажмите кнопку Setup Wizard для запуска Мастера установки принтера.

#### PRINTER SERVER

The DIR-320 can be setup as a Printer Server to provide the printer that connected on USB port to the network.

PRINTER WIZARD

The router includes an integrated print server that allows a printer to be shared between multiple computers on your network. The Printer Setup Wizard will guide you through step-bystep instructions on how to set up your computer to use the shared printer.

Setup Wizard

В первом меню Мастера установки принтера отображен список шагов по установке.

| WELCOME TO THE D-LINK PRINTER SETUP WIZARD                                                                                                    |  |
|----------------------------------------------------------------------------------------------------|--|
| The wizard will guide you through the following steps. Click Next to begin.                                                                                                    |  |
| <ul> <li>Step 1: Detect the printer</li> <li>Step 2: Launch the setup executable on your computer</li> <li>Step 3: Insert the printer driver CD if requested</li> <li>Step 4: Print a test page</li> </ul> |  |
| [Vext] Cancel                                                                                                    |  |

Обнаружение принтера происходит в считанные секунды. При этом, отобразится название модели. Если устройство не обнаружено, появится предупреждение, что установка принтера не может быть завершена. Проверьте, подключен ли кабель и убедитесь, что питание включено. Если принтер успешно обнаружен, нажмите **Next** (Далее).

Теперь необходимо установить драйвер принтера на компьютер. Нажмите кнопку **Next** (Далее) для запуска файла.

| STEP 1: DETECT THE PRINTER                                                                     |  |
|------------------------------------------------------------------------------------------------|--|
| The following printer has been detected. Click Next to install the printer onto your computer. |  |
| Model: Carion 1475D 306PAB                                                                     |  |
| Status: Iula                                                                                   |  |
| Prev (Mont) Canon                                                                              |  |

| STEP Z: LAU                                            | ACH THE SETUP EXECUTABLE ON TOOR COMPOTER                                                                                                    |
|--------------------------------------------------------|----------------------------------------------------------------------------------------------------|
| To complete t                                          | he setup process, the wizard will now launch an executable file on your computer.                                                                                                    |
| After you dick N<br>allow the execu<br>clease dick Run | text, you will be asked for permission to download an executable file. Please dick Run/Open to<br>table to run on your computer. If a second window appears prompting you to verify the publisher,<br>again. |
|                                                        | Free Dext Concel                                                                                                    |

Произойдет запуск или попытка запуска установки. Часто настройки браузера блокируют запуск файла, пока не получено разрешение. Файл необходимо выполнить для установки драйвера принтера. Разрешение Windows Internet Explorer обеспечивает запуск загруженного приложения. При необходимости вставьте диск в привод CD-ROM компьютера и установите драйвер принтера, следуя инструкциям.

#### STEP 3: INSERT THE PRINTER DRIVER CD IF REQUESTED

Please wait while the setup executable completes the setup process. When done, click Finish below to close the Printer Setup wizard.

The setup executable you have just launched will begin by displaying a progress bar and will notify you when setup is complete. If the progress bar did not appear, refer to the Troubleshooting Tips section below.

The setup executable will search for a compatible printer driver on your computer. If one cannot be found, you will be prompted to insert the driver  $\square$  that shipped with the printer. Alternatively, you can direct the setup executable to a folder on your computer containing a printer driver you have downloaded from the printer manufacturer's web site.

#### Troubleshooting Tips

If the setup executable did not launch automatically after downloading to your computer, you may need to
open the file-download folder using a file browser and double-dick on the icon labeled Printer\_Config.exe.

Finish

### Time and Date (Время и Дата)

Системное время - это время, используемое маршрутизатором DIR-320 для сервисов расписания. Можно настроить, обновить и сохранить время на внутренних системных часах.

Чтобы настроить системное время на маршрутизаторе, выберите метод, используемый для сохранения времени. Доступны следующие опции:

- Automatically synchronize with D-Link's Internet timeserver using Simple Network Time Protocol (SNTP)

-Чтобы использовать системные часы компьютера, снимите отметку с поля автоматической синхронизации и нажмите кнопку Sync. your computer's time settings.

- Можно также настроить время вручную, используя выпадающие меню внизу окна.

Нажмите кнопку Save Settings, чтобы сохранить и применить новые настройки времени.

#### TIME AND DATE

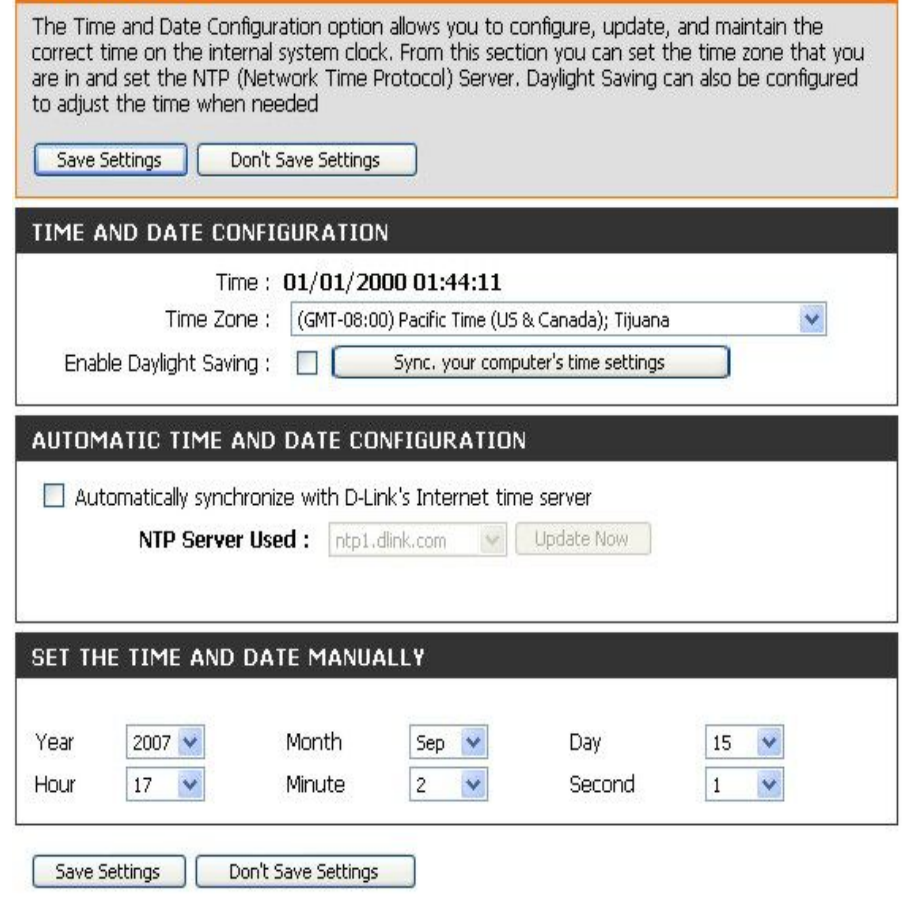

# Parental Control (Функция Родительский Контроль)

Используйте это меню, чтобы запретить доступ к определенным Web-сайтам и установить периоды времени доступа в Интернет.

URL (Uniform Resource Locator) - это специально отформатированная текстовая строка, уникальным образом идентифицирующая Web-сайт в Интернет. Это меню позволяет пользователям блокировать некоторые URL-адреса на компьютере в сети LAN.

Чтобы настроить блокировку URL-адресов, введите адрес Webсайта в поле **Website URL**, выберите необходимое расписание (**Schedule**) и нажмите кнопку **Add New** (Добавить новое). Расписания могут быть созданы с помощью меню Schedules в разделе Maintenance (Обслуживание) нажмите кнопку **Save Settings** (Сохранить настройки), чтобы сохранить и использовать новые настройки управления Web-доступом.

| n Parental Control OFF        | ~                  |         |
|-------------------------------|--------------------|---------|
|                               |                    |         |
| aining number of rules that c | can be created: 25 |         |
| Website U                     | JRL Schedu         | .le     |
|                               | Always 💌           | Add New |
|                               | Always 💌 🗌         | Add New |
|                               | Always 😵           | Add New |
| [                             | Oluzer 😺           | Add New |
| 1                             |                    |         |
|                               | Always 😪           | Add New |
|                               | Always 👻 🗌         | Add New |
|                               | Always 💌 [         | Add New |
|                               | Always 😽           | Add New |

## Advanced Setup (Расширенная установка)

Вкладка Advanced предлагает несколько меню настроек, включая Port Forwarding (Перенаправление портов), Application Rules (Правила приложений), Access Control (Управление доступом), Firewall & DMZ (Межсетевой экран и DMZ), Advanced Wireless (Расширенные настройки беспроводной сети), Advanced Network (Расширенные настройки сети), Routing (Маршрутизация), QoS Engine, Guest Zone (Гостевая зона) и Traffic Management (Управление трафиком).

| DIR-320           | . 3               | SETUP                                                                                                    | ADVANCED                                                    | M                | AINTENANCE              | STATUS               | 140                                                   |
|-------------------|-------------------|----------------------------------------------------------------------------------------------------|-------------------------------------------------------------|------------------|-------------------------|----------------------|-------------------------------------------------------|
| Port Forwarding   | ADV               | NEED PORT                                                                                                    | FORWARDING RULES                                            |                  |                         |                      | Photosical Photos                                     |
| Application Rules | The A             | dvanced Port R                                                                                                    | convercing option allow you t                               | o defi           | ne a single public por  | t on your router for | <ul> <li>Creck the A</li> <li>Name does do</li> </ul> |
| Arrows Control    | redirec<br>Tor no | tion to an inte<br>sting prime ser                                                                                                    | mai LAN IP Address and Priv.<br>vice such as FTP or Web Ser | ate Lui<br>wars. | N port if required. The | is feature is useful | a list of pre-de                                      |
| fronal 6.0MZ      |                   |                                                                                                    | Alexandre and                                               |                  |                         |                      | select from. If                                       |
| Advanced Wireless | 30                | e Settings                                                                                                    | Don't Seve Settings                                         |                  |                         |                      | applications, cl                                      |
| Ndvanced Network  | 28                | ADVANCED                                                                                                    | CORT CORWAROTHS RE                                          | 1.0.0            |                         |                      | down menu to                                          |
| an ting           | 2.1               | ADVANCED                                                                                                    | PURT PERMARDING RU                                          | 6.6.19           |                         |                      | appreprista fie                                       |
| QaSEngine         | Rama              | ning number o                                                                                                    | Fruies that can be created: 3                               | 0                |                         |                      | <ul> <li>The can selection</li> </ul>                 |
| Guest Zone        |                   |                                                                                                    |                                                             |                  | Port                    | Traffic Type         | DHOP dents in                                         |
| Traffic Managar   |                   | Name                                                                                                    |                                                             |                  | Public Port             |                      | dane maray o                                          |
| logout.           |                   |                                                                                                    | [<<] Application Mana                                       | 8                | [+]                     | Any M                | concretor you                                         |
|                   |                   | P Address                                                                                                    |                                                             | -                | Private Port            |                      | koen the speci                                        |
| Internal .        |                   |                                                                                                    | SSI Conputer name                                           | ~                |                         |                      | <ul> <li>This feature<br/>to open a close</li> </ul>  |
| U orași           |                   | Name                                                                                                    | CC Ambattan Mana                                            | -                | Public Port             |                      | a conputer or                                         |
|                   |                   | P Address                                                                                                    | C. Therese area                                             | -                | Hewate Hort             | Any 💌                | Biscfest not a                                        |
| HEROOD            |                   | 5.400 States                                                                                                    | < Conpiter Name                                             | ×.               | 80                      |                      | De router int                                         |
|                   |                   | Name                                                                                                    | And and a second second                                     |                  | Public Port             |                      | port of the rar                                       |
|                   | -                 |                                                                                                    | <li>Application Name</li>                                   | *                |                         | A CONTRACTOR         | second one. A                                         |
|                   |                   | P Address                                                                                                    | -                                                           |                  | Private Port            | Any M                | range that the                                        |
|                   |                   |                                                                                                    | Conputer Name                                               | ×                | N                       |                      | under Private                                         |
|                   | 1                 | a second second s |                                                             |                  | The darker through      |                      | NAME OF TAXABLE PARTY.                                |

### Port Forwarding (Перенаправление портов)

Меню Advanced Port Forwarding позволяет настроить удаленный доступ пользователей к различным сервисам вне локальной сети с помощью публичного IP-адреса, таких как, FTP (File Transfer Protocol) или HTTPS (Secure Web). После настройки функций маршрутизатор будет перенаправлять внешние сервисы на соответствующий сервер в пользовательской локальной сети. В маршрутизаторе уже есть 13 предустановленных правил ЛЛЯ внешних сервисов, также можно добавить вручную новые правила.

Для существующего правила включения перенаправления порта выберите его И настройте соответствующие поля в списке ниже. Для настройки другого правила перенаправления порта для маршрутизатора используйте выпадающее меню для выбора компьютера или определения IP-адреса, введите порт или диапазон портов, или выберите имеющийся из выпадающего меню, затем выберите тип трафика и нажмите на кнопку Save Settings в верхней части окна.

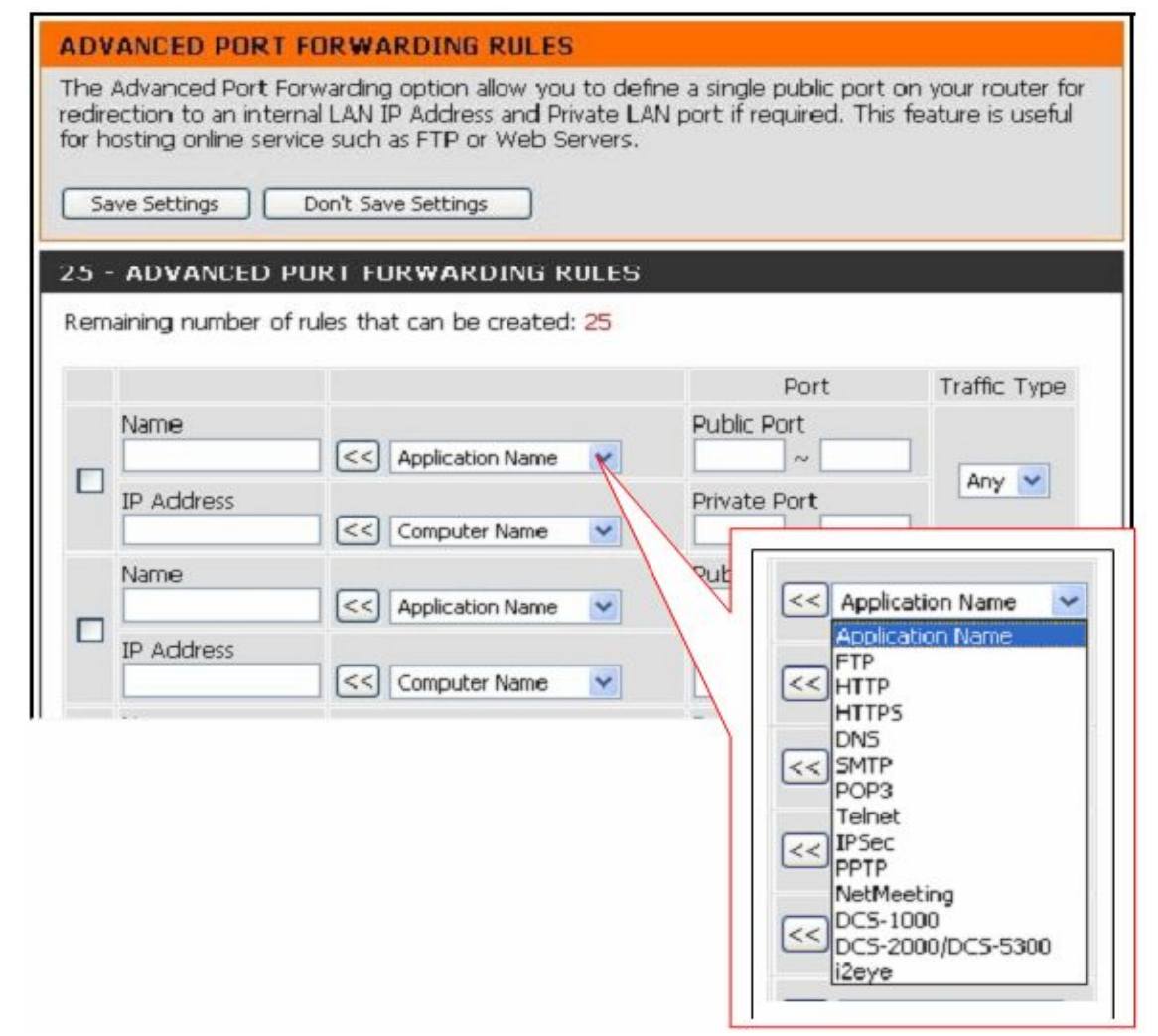

### Application Rules (Правила приложений)

Используйте меню Application Rules для настройки правил для таких приложений, как видеоконференция и Интернет-телефония, онлайновые игры. Следующее окно отображает шесть специальных приложений, используют более которые одного соединение. Для настройки одного из этих приложений выберите его из списка и затем измените

Пользователь добавить может новое приложение, изменив поля и нажав на кнопку Save Settings в верхней панели окна. Чтобы существующее включить правило ДЛЯ приложения, отметьте соответствующее поле. Для настройки новых правил приложений для маршрутизатора, введите порт или диапазон портов или выберите существующие из выпадающего меню, введите имя для правила и выберите тип трафика, затем нажмите кнопку Save Settings в верхней панели окна.

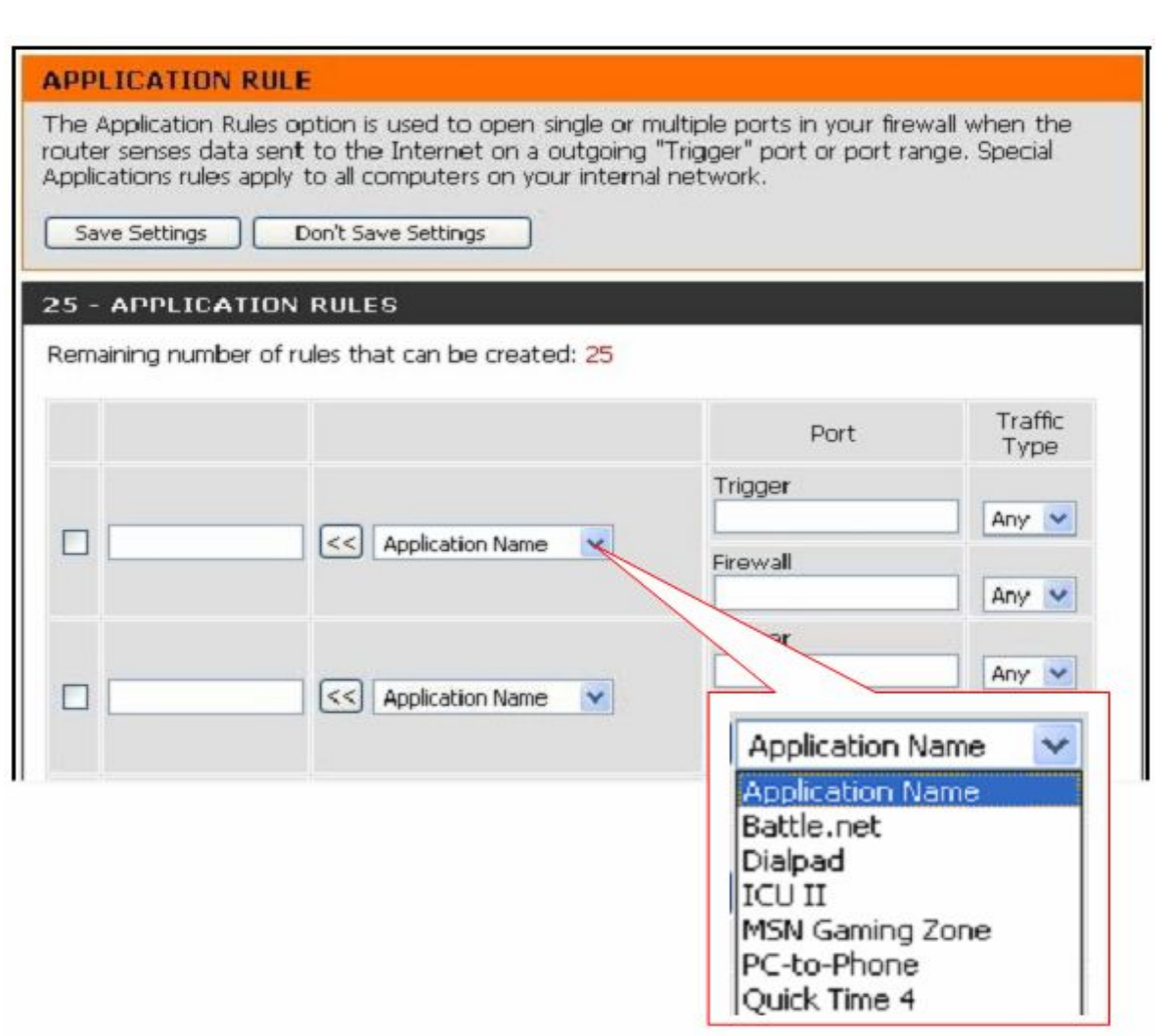

### Access Control (Управление доступом)

Управление доступом или фильтрация МАС-адресов является основой безопасности, которая должна использоваться в любой сети, подверженной угрозе безопасности. Система фильтрации пакетов исследует их данные для управления сетевым доступом. Фильтрация правил определяет, передаются ли пакеты через маршрутизатор с другой стороны шлюза. Правила используются и контролируются сетевым администратором. Эти правила используются для блокировки доступа к локальной сети из внешней сети и/или для блокировки доступа к WAN из внутренней сети.

#### Фильтрация на основе МАС-адресов

Все компьютеры имеют уникальный идентификатор - MAC-адрес (Media Access Control). Следующее окно позволяет пользователю блокировать или разрешить доступ к Интернет только определенным компьютерам на основе их MAC-адресов. Для доступа к данному окну нажмите на вкладку Advanced на верхней панели окна конфигурации, затем нажмите на вкладку Access Control в левой панели. Для настройки фильтрации на основе MAC-адресов введите вручную MAC-адрес, отметьте соответствующее поле, а затем измените необходимые настройки в окне выше. Выберите в выпадающем меню *Turn MAC Filtering ON and ALLOW computers listed to access the network* (Включить фильтрацию на основе MAC-адресов и разрешить компьютерам в списке доступ к сети) *and Turn MAC Filtering ON and DENY computers listed to access the network* (Включить фильтрацию на основе MAC-адресов и запретить компьютерам в списке доступ к сети). В завершение нажмите кнопку Save Settings в верхней части окна.

| the M                | IAC Address of the n                    | etwork ac   | lapter. A MAC address is                         | s a unique ID a            | ssigned by the                  |
|----------------------|-----------------------------------------|-------------|--------------------------------------------------|----------------------------|---------------------------------|
| anutact<br>twork/    | urer of the network<br>Internet access. | adapter.    | This feature can be con                          | ingured to ALL             | OW OF DENIY                     |
| Save S               | ettings Dop't S                         | ave Setting |                                                  |                            |                                 |
| 2010.2               | exampseenres                            | are second  |                                                  |                            |                                 |
| 5 - M/               | AC FILTERING RU                         | JLES        |                                                  |                            |                                 |
| nfigur               | e MAC Filtering below                   | w:          |                                                  |                            |                                 |
| urn MA               | C Filtering OFF                         |             |                                                  | *                          |                                 |
|                      |                                         |             |                                                  |                            |                                 |
| mainin               | g number of rules th                    | at can be   | created: 25                                      |                            |                                 |
| mainin               | g number of rules th<br>MAC Address     | at can be   | created: 25<br>DHCP Client List                  | S                          | hedule                          |
| mainin               | g number of rules th<br>MAC Address     | at can be   | Created: 25<br>DHCP Client List<br>Computer Name | So<br>Always 💌             | hedule<br>Add New               |
| mainin<br>2 [<br>2 [ | g number of rules th<br>MAC Address     | at can be   | Computer Name                                    | So<br>Always 💌<br>Always 💌 | Add New Add New                 |
| mainin               | g number of rules th<br>MAC Address     | at can be   | Computer Name                                    | So<br>Always 👻<br>Always 👻 | Add New Add New Add New Add New |

### Firewall & DMZ (Межсетевой экран и DMZ)

Меню *Firewall & DMZ* используется для определения политик безопасности, предназначенных для защиты от наиболее частых типов атак. Атаки DoS "denial-of-service" препятствуют использованию того или иного сервиса законным пользователям. Примеры таких атак: попытки "флуда" в сети, мешающего передаче трафика законными пользователями, попытки разрыва соединения между двумя машинами, попытка блокировки доступа к сервису пользователю, или попытка блокировки сервиса для

определенной системы или пользователя. Лля активации функции защиты от атак DoS поставьте гад

Для активации функции защиты от атак DoS поставьте галочку в поле Enable DoS Prevention.

#### Правила межсетевого экрана

Для настройки правил межсетевого экрана измените следующие поля и нажмите на кнопку **Save Settings** в верхней части окна, чтобы сохранить правило в памяти маршрутизатора. Сконфигурированные ранее правила межсетевого экрана будут отображены в списке правил межсетевого экрана в нижней части окна.

#### Предотвращение внутренних атак

Этот раздел используется для защиты от APR атак. Маршрутизатор при обнаружении большого количества запросов ARP начинает их отбрасывать.

#### **DMZ хост**

Межсетевой экран может конфликтовать с интерактивными приложениями, такими как видеоконференции или онлайновые игры. Для работы этих приложений в обход межсетевого экрана используется IP-адрес DMZ. IP-адрес DMZ "видимый" из внешней сети и не защищен межсетевым экраном. По этой причине необходимо защитить

другие компьютеры и устройства в локальной сети. Рекомендуется изолировать устройство с IP-адресом DMZ от других устройств в сети. Например, если необходимо организовать видеоконференцию и использовать межсетевой экран, то можно разместить сервер в зоне DMZ. IP-адрес данного сервера будет IP-адресом DMZ. Для этого необходимо ввести IP-адрес сервера в поле DMZ IP Address и затем отметить поле Enable DMZ Host. В завершение нажмите кнопку Save Settings в верхней части окна.

|                                          |                                                                          | MZ SETTINGS                                                                                                    |                                                                                               |                                                                                       |                                                                         |
|------------------------------------------|--------------------------------------------------------------------------|----------------------------------------------------------------------------------------------------|-----------------------------------------------------------------------------------------------|---------------------------------------------------------------------------------------|-------------------------------------------------------------------------|
| Firew<br>single<br>DMZ<br>acces<br>other | all rules can b<br>port by utiliz<br>means "Demi<br>sible to Inter<br>5. | be used to allow o<br>ding the input box<br>litarized Zone*. DM<br>met traffic. Typical                               | r deny traffic passing<br>on the top or a rang<br>12 allows computers<br>ly, your DM2 would ( | through the routs<br>le of ports by utiliz<br>behind the router<br>contains Web servi | r. You can spec<br>ng both input b<br>frewail to be<br>ers, FTP servers |
| Sa                                       | ve Settings                                                              | Don't Save Set                                                                                                    | tings                                                                                         |                                                                                       |                                                                         |
| EIDE                                     | WALL CET                                                                 | TING                                                                                                    |                                                                                               |                                                                                       |                                                                         |
| TIKE                                     | WALL SET                                                                 | Enable SPI : [                                                                                                    | 3                                                                                             |                                                                                       |                                                                         |
| INTE                                     | RNAL ATT                                                                 | ACK PREVENTI                                                                                                    | ON                                                                                            |                                                                                       |                                                                         |
| Preve                                    | ent Attack Ty                                                            | rpe                                                                                                    |                                                                                               |                                                                                       |                                                                         |
|                                          |                                                                          | ARP Attack :                                                                                                    |                                                                                               |                                                                                       |                                                                         |
| DM2                                      | HOST                                                                     |                                                                                                    |                                                                                               |                                                                                       |                                                                         |
| Not                                      | e: Putting a                                                             | computer in the l                                                                                                    | DMZ may expose that<br>mended as a last res                                                   | t computer to a vi<br>ort.                                                            | riety of security                                                       |
| risks.0                                  | Dise of this op<br>Ena<br>Di                                             | able DMZ Host : [<br>MZ IP Address : [                                                                                |                                                                                               | Comput                                                                                | er Nome 😒                                                               |
| risks.(                                  | FIREWALL                                                                 | ible DMZ Host : [<br>MZ IP Address : [<br>L RULES                                                                     |                                                                                               | Comput                                                                                | nr Nome 🚿                                                               |
| risks.(<br>50 -<br>Rem                   | FIREWALL                                                                 | able DMZ Host : [<br>MZ IP Address : [<br>L RULES<br>r of rules that can                                              | be created: 50                                                                                | Comput                                                                                | nr Name 🤝                                                               |
| risks.(<br>50 -                          | FIREWALI                                                                 | able DMZ Host : [<br>MZ IP Address : [<br>L RULES<br>r of rules that can<br>Interface                                 | be created: 50                                                                                | (<<) Comput                                                                           | er Name 💌                                                               |
| nsks.(<br>50 -<br>Rem                    | FIREWALI<br>Aning numbe                                                  | Able DMZ Host : [<br>MZ IP Address : [<br>RULES<br>r of rules that can<br>Interface<br>Source v                       | be created: 50<br>IP Address                                                                  | Protocol<br>TCP                                                                       | schedule                                                                |
| nsks.(                                   | FIREWALL<br>Aning numbe                                                  | Able DMZ Host : [<br>MZ IP Address : [<br>L RULES<br>r of rules that can<br>Interface<br>Source V                     | be created: 50<br>IP Address                                                                  | Protocol<br>TCP w<br>Port Range                                                       | Schedule<br>Adways                                                      |
| SO -<br>Rem                              | FIREWALL<br>Aning number                                                 | Able DMZ Host : [<br>MZ IP Address : [<br>RULES<br>r of rules that can<br>Interface<br>Source •<br>Dest •             | be created: 50<br>IP Address                                                                  | Protocol<br>TCP V                                                                     | Schedule<br>Always                                                      |
| risks.l                                  | FIREWALL<br>aning numbe<br>Name<br>Action<br>Alow V                      | Able DMZ Host : [<br>MZ IP Address : [<br>RULES<br>r of rules that can<br>Interface<br>Source v<br>Dest v<br>Source v | be created: 50<br>IP Address                                                                  | Protocol<br>TCP w<br>Part Range<br>Protocol<br>TCP w                                  | Schedule<br>Adways                                                      |
| risks.(<br>S0 -<br>Rem                   | Die of this op<br>Eni<br>Dr<br>FIREWALL<br>Antion<br>Alow V              | Able DM2 Host : [<br>M2 UP Address : [<br>RULES<br>Interface<br>Source •<br>Source •<br>Source •                      | be created: 50<br>JP Address                                                                  | Protocol<br>TCP W<br>Port Range<br>Protocol<br>TCP W<br>Port Range                    | Schedule<br>Akways V<br>Add New<br>Add New                              |

# Расширенные настройки беспроводной сети (Advanced Wireless)

МенюAdvancedWirelessиспользуетсядляконфигурациинастроек,позволяющихувеличитьпроизводительностьмаршрутизатора.НажмитеSaveSettingsпослезавершенияизменений.Карана

Ниже приведена таблица с описанием расширенных настроек беспроводной сети.

| ADVANCED WIRELESS SETTINGS                                                                                                    |  |  |
|----------------------------------------------------------------------------------------------------|--|--|
| These options are for users that wish to change the behavior of their 802.11g wireless radio from the standard setting. We do not recommend changing these settings from the factory default. Incorrect settings may impact the performance of your wireless radio. The default settings should provide the best wireless radio performance in most environments. |  |  |
| Save Settings Don't Save Settings                                                                                                    |  |  |
| ADVANCED WIRELESS SETTINGS                                                                                                    |  |  |
| Transmit Power : 100% 💌                                                                                                    |  |  |
| Beacon interval : 100 (msec, range:20~1000, default:100)                                                                                                    |  |  |
| RTS Threshold : 2346 (range: 256~2346, default:2346)                                                                                                    |  |  |
| Fragmentation : 2346 (range: 1500~2346, default:2346, even number only)                                                                                                    |  |  |
| DTIM interval : 1 (range: 1~255, default:1)                                                                                                    |  |  |
| Preamble Type : 🔘 Short Preamble 💿 Long Preamble                                                                                                    |  |  |
| CTS Mode : 🔿 None 🔿 Always 💿 Auto                                                                                                    |  |  |
| 802.11g Only Mode 📃                                                                                                    |  |  |

| Параметр               | Описание                                                                                      |  |  |
|------------------------|-----------------------------------------------------------------------------------------------|--|--|
| производительности     |                                                                                               |  |  |
| Transmit power         | Позволяет пользователю задать передающую мощность антенн. Большее значение обеспечивает       |  |  |
|                        | больший радиус действия сети. При наличии множества точек доступа желательно установить       |  |  |
|                        | меньшее значение передающей мощности.                                                         |  |  |
| <b>Beacon Interval</b> | Пакеты Beacon отправляются маршрутизатором для синхронизации беспроводной сети. Введите       |  |  |
|                        | значение 20-100 мс. По умолчанию установлено 100.                                             |  |  |
| <b>RTS Threshold</b>   | Порог RTS (Request to send) управляет размером пакетов данных, отправляемых для RTS пакета.   |  |  |
|                        | При меньшем значении пакеты будут отправляться чаще, и это приведет к большей загрузке        |  |  |
|                        | полосы пропускания. Большее значение позволит маршрутизатору избежать интерференций и         |  |  |
|                        | коллизий, которые часты в сети с интенсивным трафиком трафиком. Значение по умолчанию 2346.   |  |  |
| Fragmentation          | Порог фрагментации задает число байт, при превышении которого пакет будет                     |  |  |
|                        | фрагментироваться. Значение по умолчанию 2346.                                                |  |  |
| DTIM Period            | По умолчанию значение DTIM (Delivery Traffic Indication Message) равно 1. DTIM – убывающий    |  |  |
|                        | счетчик, информирующий клиентов о необходимости прослушивать широковещательные и              |  |  |
|                        | многоадресные сообщения.                                                                      |  |  |
| Preamble Type          | Если присутствуют клиенты 802.11b, то должна использоваться длинная преамбула (Long           |  |  |
|                        | Preamble).                                                                                    |  |  |
| CTS Mode               | CTS (Clear To Send) – функция, используемая для сокращения числа коллизий между               |  |  |
|                        | беспроводными устройствами в сети WLAN. СТЅ позволяет убедиться, что беспроводная сеть        |  |  |
|                        | свободна до того, как беспроводной клиент попытается отправить данные. Auto: CTS будет        |  |  |
|                        | осуществлять мониторинг беспроводной сети и автоматически решать, когда применять CTS на      |  |  |
|                        | основе количества трафика и возникающих коллизий в беспроводной сети.                         |  |  |
| 802.11g Only           | Если отметить это поле, маршрутизатор сможет взаимодействовать только с устройствами 802.11g. |  |  |
| Mode                   |                                                                                               |  |  |

### Advanced Network (Расширенные настройки сети)

Меню Advanced Network Settings используется для включения или выключения UPnP, отключения функции Ping responses на порту WAN и изменения скорости на порту WAN.

### UPnP

UPnP обеспечивает автоматическую конфигурацию сети И обнаружение большинства сетевых устройств. При включенной функции устройства, поддерживающие другие UPnP. ДЛЯ динамического подключения к сети получают IP-адрес, передают предают информацию о поддерживаемых функциях и узнают 0 поддерживаемых функциях других устройств. Сервисы DHCP и DNS также могут использоваться, если они доступны в сети. Устройства, поддерживающие UPnP, могут также автоматически покинуть сеть, что не повлияет на работу других устройств в сети. Различные сетевые интерфейсы, включая Ethernet, 802.11b/g, программное обеспечение, телефонные линии и сети электропитания, могут поддерживать UPnP. Для включения UPnP отметьте поле Enable UPnP.

### WAN Ping

Эта функция позволяет разрешить или заблокировать Ping test от компьютеров из внешней сети. Ping test позволяет проверить соединение с компьютером пользователя. Обычно эти действия предпринимаются хакерами, пытающимися получить доступ к маршрутизатору или компьютеру через удаленное устройство со стороны WAN-соединения. Отметьте флажком поле "Enable WAN Ping Respond" для разрешения пингования устройства со стороны WAN.

| ADVANCED NETWORK SETTINGS :                                                                                                    |
|----------------------------------------------------------------------------------------------------|
| These options are for users that wish to change the LAN settings. We do not recommend<br>changing these settings from factory default. Chaning these settings may affect the behavior of<br>your network. |
| Save Settings Don't Save Settings                                                                                                    |
| UPNP                                                                                                    |
| Universal Plug and Play (UPnP) supports peer-to-peer Plug and Play functionality for network<br>devices.                                                                                                  |
| Enable UPnP : 🕑                                                                                                    |
| WAN PING                                                                                                    |
| If you enable this feature, the WAN port of your router will respond to ping requests from the<br>Internet that are sent to the WAN IP Address.                                                           |
| Enable WAN Ping Respond : 🕑                                                                                                    |
| WAN PORT SPEED                                                                                                    |
| 10/100Mbps Auto 💌                                                                                                    |
| GAMING MODE                                                                                                    |
| If you are having difficulties playing some online games - please enable this mode.                                                                                                    |
| Enable GAMING mode :                                                                                                    |
| MULTICAST STREAMS                                                                                                    |
| Enable Multicast Streams :                                                                                                    |
| Wireless enhance mode :                                                                                                    |
| Save Settings Don't Save Settings                                                                                                    |

### Скорость на порту WAN (WAN Port Speed)

Данный раздел позволяет пользователю устанавливать скорость, с которой маршрутизатор будет передавать пакеты. Доступны следующие опции:

- 10Mbps при выборе данной опции в выпадающем меню установится скорость проводного подключения 10 Мб/с
- 100Mbps при выборе данной опции в выпадающем меню установится скорость проводного подключения 100 Мб/с

- 10/100 Auto - ри выборе данной опции в выпадающем меню установится автоматический выбор максимальной скорости, доступной в данный момент времени.

### Игровой режим (Gaming Mode)

При включенном игровом режиме параметры QOS маршрутизатора автоматически настроены для онлайновых игр. Игровой режим установлен по умолчанию.

### Multicast Streams (Многоадресная рассылка)

Данный режим используется для включения и оптимизации многоадресной рассылки. Порты, открытые для моногоадресной рассылки, получают повышенный приоритет на время рассылки. Включение опции **Wireless enhance mode** позволяет оптимизировать многоадресную рассылку для беспроводных сетей.

### Маршрутизация (Routing)

Используйте статическую маршрутизацию для определения маршрута передачи данных в пределах сети Ethernet или по сети WAN. Это позволяет определить, что все пакеты. предназначенные для определенной сети или подсети, будут использовать заданный шлюз. Статическая WANмаршрутизация на соединение поддерживается только в том случае, если протоколом WAN-соединения не является РРРоЕ.

Для добавления статического маршрута к определенному IP-адресу назначения выберите интерфейс (Interface), введите IP-адрес (Destination), назначения выберите подходящую маску подсети (Subnet Mask) и IP-адрес шлюза (Gateway). В введите завершение нажмите кнопку Save Settings в верхнем меню.

| ROUTING :          |                               |                               |  |
|--------------------|-------------------------------|-------------------------------|--|
| The Routing option | allows you to define fixed ro | utes to defined destinations. |  |
| Save Settings      | Don't Save Settings           |                               |  |
| 50 - STATIC RO     | JTING                         |                               |  |

Remaining number of rules that can be created: 50

| Interface | Destination | Subnet Mask | Gateway |
|-----------|-------------|-------------|---------|
| WAN       |             |             |         |
| WAN 💌     |             |             |         |
| WAN       |             |             |         |
| WAN 💌     |             |             |         |

На некоторых маршрутизаторах проводной и беспроводной трафики, включая VoIP, потоковое видео, игры в режиме online, Интернет-трафик объединены в один единый поток данных. При обработке данных таким способом возможна некорректная работа, приложений, чувствительных к задержкам, например, потоковое видео. Благодаря интеллектуальной технологии приоритезации D-Link QoS, проводной и беспроводной трафики анализируются и разделяются на несколько потоков данных. Затем эти потоки делятся на категории по чувствительности к задержкам, при этом такие приложения, как VoIP, потоковое видео и игры в режиме online, располагаются в начале очереди. Это дает возможность реализации различных компьютерных и телевизионных приложений.

Нажмите кнопку Save Settings (Сохранить настройки) для применения новых настроек QoS.

# **QoS Engine**

#### QOS (QUALITY OF SERVICE)

Use this section to configure D-Link's Smart QoS. This Smart QoS improves your VoIP voice quality or streaming by ensuring that your VoIP or streaming traffic is prioritized over other network traffic, such as FTP or Web. For best performance, please tick the "lag eliminated" option to automatically set the priority for your applications.

| BANDWIDTH                     |                                                                   |
|-------------------------------|-------------------------------------------------------------------|
| Uplink Speed :                | 64 Kbps                                                           |
| Downlink Speed :              | 64 Kbps 💗                                                         |
| Danuwiuun, une accurately upi | link bandwidth setting is allowed QoS engine operates smoothly an |
| efficiency.                   | link bandwidth setting is allowed QoS engine operates smoothly an |
| efficiency.                   | link bandwidth setting is allowed QoS engine operates smoothly an |
| QOS                           | link bandwidth setting is allowed QoS engine operates smoothly ar |

# Guest Zone (Гостевая зона)

Функция маршрутизатора Guest Zone (Гостевая зона) позволяет организовать дополнительную подсеть. Данная функция особенно полезна для размещения беспроводных клиентов в IP-подсети, отдельной от проводных клиентов Ethernet. Четыре порта Ethernet могут быть также настроены на использование функции Guest Zone, таким образом, один или более портов Ethernet могут быть выделены в отдельную IP-подсеть.

Для использования функции Guest Zone, отметьте поле Enable Guest Zone (Включить функцию Guest Zone), при желании можно выбрать расписание действия функции Guest Zone. Чтобы создать новое расписание, нажмите кнопку Add New (Добавить Новое) для перехода в меню Schedules (Расписания).

Функция Guest Zone может быть применена к любому Ethernetпорту. Для этого необходимо указать его в меню **Include LAN Port**. Чтобы создать новый SSID для Guest Zone (Гостевой Зоны), отметьте поле **Include Wireless**, затем настройте новое имя беспроводной сети (SSID) и опции безопасности, используемые для нового SSID. IP-адрес подсети по умолчанию для гостевой зоны – 192.168.1.0. Чтобы изменить IP-адрес для гостевой зоны, введите новый IP-адрес маршрутизатора и маску подсети в соответствующем поле.

Если выбрана опция Enable Guest Zone Client Isolation,

маршрутизатор не разрешит обмен трафиком между клиентами в созданной подсети гостевой зоны. Клиенты гостевой зоны имеют доступ только в Интернет.

Нажмите кнопку Save Settings (Сохранить настройки) для применения введенных настроек.

| Enable Guest Zone :<br>Include LAN Port :<br>Include Wireless : | Always Add New<br>1 2 3 4 |
|-----------------------------------------------------------------|---------------------------|
| Include Wireless ;                                              |                           |
| Wireless Network Name :<br>Securitwo Mode :                     | (Also called the SSID)    |
| COUTER SETTING FOR GUEST 20                                     | INE                       |
| eparate network zone for guest to acc                           | ess Internet.             |
| Router IP Address :                                             | 192.168.1.1               |
| Default Subnet Mask :                                           | 255.255.255.0             |

Меню Guest Zone (Верхняя часть)

Маршрутизация между гостевой зоной и подсетью может быть включена нажатием Enable Routing Between Zones (Включить маршрутизацию между зонами). Если данная опция не выбрана, две подсети работают как две отдельных сети с доступом к Интернетсоединению, но не к компьютерам в другой подсети.

DHCP-сервер для гостевой зоны настраивается так же, как DHCPсервер основной сети. Список DHCP-клиентов в гостевой зоне указан ниже, в меню установки DHCP-сервера.

С помощью опции Enable Guest Zone Client можно создать статические IP-адреса для всех существующих DHCP-клиентов. После включения опции добавление DHCP-клиентов становится невозможным, список блокируется.

Нажмите кнопку Save Settings для применения выполненных настроек.

| ROUTING BET                                                | WEEN HOST ZONE AND GUEST ZONE                                                                                                    |
|------------------------------------------------------------|----------------------------------------------------------------------------------------------------|
| Use this section<br>access Host clien                      | to enable routing between Host Zone and Guest Zone, Guest clients can not<br>its' data without enable the function.                                                                                |
| Enable Routi                                               | ng Between Zones :                                                                                                    |
| DHCP SERVE                                                 | R SETTINGS FOR GUEST ZONE                                                                                                    |
| Use this section<br>your network.                          | to configure the built-in DHCP server to assign IP address to the computers on                                                                                                    |
| E                                                          | Enable DHCP Server : 🕑                                                                                                    |
| DHC                                                        | PIP Address Range: 100 to 199 (addresses within the LAN subnet)                                                                                                    |
|                                                            | DHCP Lease Time : 10080 (minutes)                                                                                                    |
| DHCP CLIENT                                                | LIST FOR GUEST ZONE                                                                                                    |
| Host Name                                                  | IP Address MAC Address Expired Time                                                                                                    |
| LOCK CLIENT                                                | LIST FOR GUEST ZONE                                                                                                    |
| Use this section<br>PCs on the list c<br>unauthorized clie | to lock all PC clients which are on network to an IP/MAC address bundle list, only<br>an access the network after enable the function. It makes sure that no<br>ent can access Guest Zone network. |
| Enable I                                                   | LOCK CLIENT LIST :                                                                                                    |
| Save Settings                                              | Don't Save Settings                                                                                                    |

Меню Guest Zone (нижняя часть)

### Traffic Management (Управление трафиком)

Функция Управление трафиком позволяет осуществлять управление полосой пропускания Интернет-соединения для каждого компьютера в проводной и беспроводной сети. В список управления полосой пропускания может быть добавлено до 26 клиентов.

| Use this section to configue<br>allows you to set bandwid<br>reserve the minimum band<br>Save Settings Dor | ure the traffic mana<br>(th control to certain<br>dwidth for the clien)<br>n't Save Settings | gement of your route<br>n clients. You can sel<br>t. | er. The<br>ect up/ | traffic management<br>down link bandwidth to |
|----------------------------------------------------------------------------------------------------|----------------------------------------------------------------------------------------------|------------------------------------------------------|--------------------|----------------------------------------------|
| SETUP                                                                                                    |                                                                                              |                                                      |                    |                                              |
| Enable                                                                                                    | Traffic Management                                                                           | :: 🔲                                                 |                    |                                              |
| S 20078 a 7640 a 715                                                                                       |                                                                                              | 30V                                                  |                    |                                              |
|                                                                                                    |                                                                                              |                                                      |                    |                                              |
| 26 - BAND₩IDTH CO                                                                                          | NTROL LIST FO                                                                                | R HOST ZONE                                          |                    |                                              |
| 26 - BANDWIDTH CO<br>Remaining number of rule                                                              | NTROL LIST FOR                                                                               | R HOST ZONE<br>ed: 26                                |                    |                                              |
| 26 - BANDWIDTH CO<br>Remaining number of rule<br>Computer Name                                             | NTROL LIST FOI<br>is that can be creat<br>Up Link                                            | R HOST ZONE<br>ed: 26<br>Down Link                   |                    |                                              |
| 26 - BANDWIDTH CO<br>Remaining number of rule<br>Computer Name                                             | NTROL LIST FOI<br>is that can be creat<br>Up Link                                            | R HOST ZONE<br>ed: 26<br>Down Link                   | <                  | Computer Name 🛩                              |
| 26 - BANDWIDTH CO<br>Remaining number of rule<br>Computer Name                                             | NTROL LIST FOI<br>is that can be creat<br>Up Link                                            | R HOST ZONE<br>ed: 26<br>Down Link                   | >>                 | Computer Name 💌                              |

# Maintenance (Обслуживание)

Меню Maintenance (Обслуживание) включает Device Administration (Управление устройством), Save and Restore (Сохранение и Восстановление), Firmware Update (Обновление аппаратного обеспечения), DDNS Setting (Настройка DDNS), System Clock (Системные часы), Schedules (Расписания) и Log Settings (Настройки журнала).

### Device Administration (Управление Устройством)

Меню Device Administration (Управление Устройством) используется, чтобы изменить имя пользователя и пароль, а также для настройки удаленного доступа. Чтобы изменить имя пользователя и пароль, введите новое имя пользователя в поле Login Name и пароль в поле New Password и повторите пароль в поле Confirm Password. Нажмите Save Settings (Сохранить настройки), чтобы установить новый пароль.

Это окно также позволяет пользователю активировать удаленное управление устройством с удаленного компьютера. Для настройки данной функции, нажмите Enable Remote Management под заголовком Remote Management и введите IP-адрес компьютера, используемого для удаленного управления. Нажмите Save Settings (Сохранить настройки) для сохранения настроек в памяти маршрутизатора.

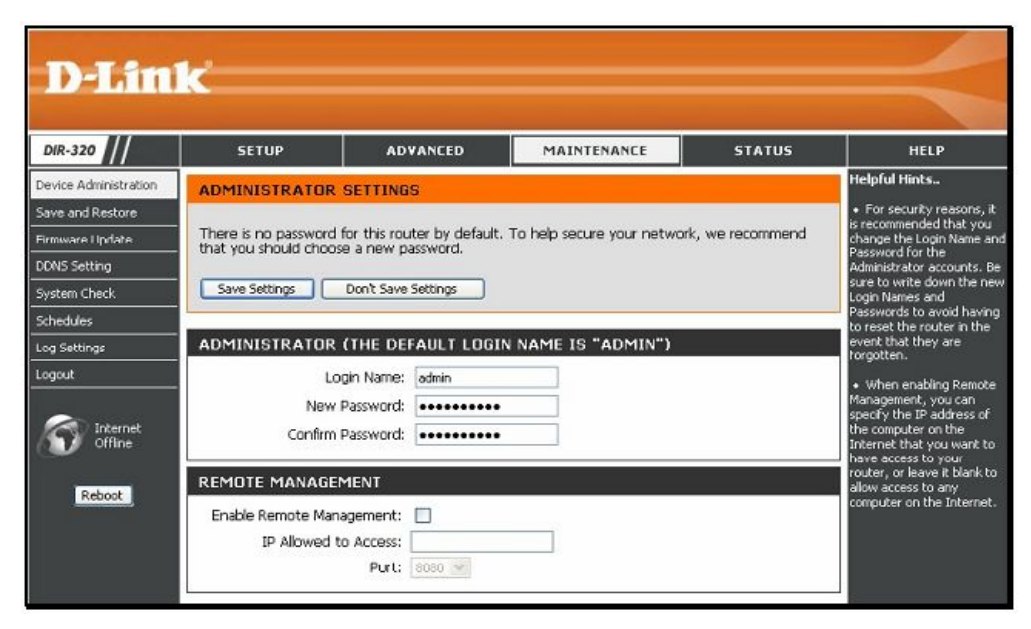

# Save and Restore (Сохранение и Восстановление конфигурационного файла)

Текущие настройки системы могут быть сохранены в виде файла на жестком диске путем нажатия кнопки **Save** (Сохранить). Сохраненный файл или любой другой файл с сохраненными настройками может быть загружен обратно на маршрутизатор. Чтобы перезагрузить файл с системными настройками, нажмите **Browse** для просмотра локального жесткого диска и определения местоположения нужного файла. Также можно сбросить маршрутизатор к заводским настройкам по умолчанию, нажав **Restore Device**.

| SAVE AND RESTORE SETTINGS                                                                                                    |
|----------------------------------------------------------------------------------------------------|
| Once the router is configured you can save the configuration settings to a configuration file on<br>your hard drive. You also have the option to load configuration settings, or restore the factory<br>default settings. |
| SAVE AND RESTORE SETTINGS                                                                                                    |
| Save Settings To Local Hard Drive : Save                                                                                                    |
| Load Settings From Local Hard Drive : Upload Settings                                                                                                    |
| Restore To Factory Default Settings : Restore Device                                                                                                    |
| Clear Language Pack : Clear                                                                                                    |
|                                                                                                    |

# Firmware Update (Обновление программного обеспечения)

Просмотрите версию программного обеспечения, используемого в настоящее время, и обновите его с помощью меню Firmware Update. Убедитесь, что программное обеспечение находится на локальном жестком диске компьютера. Нажмите **Browse**, чтобы просмотреть жесткий диск и определить файл с программным обеспечением, который будет использоваться для обновления. Пожалуйста, посетите FTP-сервер D-Link для поверки доступности новых версий программного обеспечения.

Учитывая изменения в стандартах и технологии, D-Link периодически выпускает новое программное обеспечение. DIR-320 позволяет пользователю легко обновить встроенное программное обеспечение. Последнюю версию программного обеспечения для DIR-320 можно загрузить, зарегистрировавшись на Web-сайте www.dlink.com. При наличии Интернет-соединения, можно получить доступ к Webсайту, просто нажав Check Now. В окне Firmware Upgrade отражается версия программного обеспечения, которое в настоящее время используется на маршрутизаторе. Если необходимо обновить программное обеспечение, следуйте инструкциям, указанным на Web-сайте D-Link. Можно использовать утилиту обновления программного обеспечения, прилагаемую к маршрутизатору DIR-320. Загрузив новое программное обеспечение, используйте кнопку Browse, чтобы найти нужный файл на своем компьютере, или если известен полный путь к файлу, введите его в поле. Нажмите Apply, чтобы начать загрузку. После успешной загрузки нового программного обеспечения, перезапустите устройство, чтобы изменения вступили в силу.

#### FIRMWARE UPDATE

There may be new firmware for your DIR-320 to improve functionality and performance. <u>Click here to check for an upgrade on our support site.</u>

To upgrade the firmware, locate the upgrade file on the local hard drive with the Browse button. Once you have found the file to be used, click the Save Settings below to start the firmware upgrade.

| CURRENT FIRMWARE INFO    |                       |
|--------------------------|-----------------------|
| Currect Firmware Version | 1.00                  |
| Firmware Date            | Man 08 Oct 2007       |
| Check Online Now for La  | test Firmware Version |
| UPDATE SETTING           |                       |
| Update : Browse          | Apply                 |

### Настройка DDNS

DIR-320 поддерживает сервис DDNS (Dynamic Domain Name Service).

DDNS позволяет установить соответствие динамического публичного IP-адреса и статического имени хоста, обеспечивая доступ к определенному хосту из любой точки в Интернет. Функция DDNS обеспечивает удаленный доступ к хосту при нажатии URL-ссылки следующего вида: *dlinkddns.com*. Так как многие провайдеры Интернет назначают публичные IP-адреса, используя DHCP, бывает трудно организовать доступ к определенному хосту в локальной сети, используя стандартный DNS. Например, если в локальной сети установлен публичный Web-сервер или сервер VPN, DDNS гарантирует, что хост будет доступен через Интернет при изменении публичного IP-адреса. Необходимо зарегистрировать учетную запись DDNS у одного из провайдером.

Чтобы активировать DDNS, сначала отметьте Enable DDNS в окне выше, затем выберите Server Address из списка в выпадающем меню. Далее введите Host Name (Имя хоста) локальной сети, Username (Имя пользователя) и Password (Пароль) для учетной записи DDNS. Нажмите кнопку Save Settings (Сохранить Настройки). Используйте кнопку DDNS Account Testing, чтобы убедиться, что сервис DDNS активирован.

#### DYNAMIC DNS

| The Dynamic DNS feature allow<br>domain name that you have put<br>assigned IP address. Most broad<br>addresses. Using a DDNS service<br>your game server no matter who | s you to host a server (Web, FTP, Game Server, etc) using a<br>rchased (www.whateveryournamels.com) with your dynamically<br>band Internet Service Providers assign dynamic (changing) IP<br>a provider, your friends can enter your host name to connect to<br>at your IP address is. |
|----------------------------------------------------------------------------------------------------|----------------------------------------------------------------------------------------------------|
| Sion up for D-Link's Free DDNS                                                                                                    | service at www.EUrkDONS.com.                                                                                                    |
| Save Settings Don't Save                                                                                                    | e Settings                                                                                                    |
| DYNAMIC DNS SETTINGS                                                                                                    |                                                                                                    |
| Enable DONS :                                                                                                    |                                                                                                    |
| Server Address                                                                                                    | diokddas.com/Free)                                                                                                    |
| Hart Name A                                                                                                    |                                                                                                    |
| HUSE DATE:                                                                                                    |                                                                                                    |
| Username ;                                                                                                    |                                                                                                    |
| Password :                                                                                                    | ******                                                                                                    |
|                                                                                                    | DDNS Account Testing                                                                                                    |
| Username ;<br>Password ;                                                                                                    | DDNS Account Testing                                                                                                    |

## System Check (Проверка Системы)

Это меню используется для мониторинга производительности порта и соединения, отображаются меню VCT Info и Ping Test. VCT Info

Virtual Cable Tester (Виртуальное тестирование кабеля) отображает текущее состояние всех портов.

### Ping Test

Ping Test позволяет пропинговать любой IP-адрес с маршрутизатора для проверки соединения. Чтобы запустить ping устройства, введите IP-адрес устройства в поле **Host Name** или **IP Address** и нажмите **Ping**. Результаты Ping-теста будут отображены под заголовком **Ping Result**.

| CT INFO  |                                 |                 |                            |           |
|----------|---------------------------------|-----------------|----------------------------|-----------|
| Ports    | Link Status                     |                 |                            |           |
| internet |                                 | E Participant   | Disconnected               | More thio |
| LAN1     |                                 | I Can           | 100Mbps RULL Duplex        | More Info |
| LAN2     | 1                               | I Can           | 100Mbps RULL Duplex        | More Info |
| LAN3     | T                               | T               | 100Mbps FULL Duplex        | More Info |
| LANA     | Televis                         | T               | Disconnected               | More Info |
| ING TEST | I<br>used to send 'Ping' packet | ts to test if a | computer is an the interne | τ.        |
|          | Host Name or IP Address :       |                 | Fing                       |           |

### Schedules (Расписания)

Это окно используется для создания расписаний. Это же меню появляется при нажатии кнопки **Make New Schedule** (Создать новое расписание) в меню правил на различных страницах настройки.

### Меню установки правила расписания

Завершите настройки под заголовком Add Schedule Rule (Добавить правило расписания), а затем нажмите кнопку Save Settings (Сохранить настройки) вверху окна.

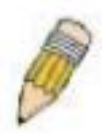

**Примечание**: Убедитесь, что время маршрутизатора соответствует местному времени для корректной работы настроек в расписании.

Если маршрутизатор будет сброшен к заводским настройкам или отключен, функция Расписания не будет работать должным образом, поскольку время маршрутизатора станет неверным.

| SCHEDULES                                                                                  |                                                           |                             |
|--------------------------------------------------------------------------------------------|-----------------------------------------------------------|-----------------------------|
| The Schedule configuration op<br>"Frewall Rules" and "Parental I<br>Save Settings Don't Se | tion is used to manage schedule<br>ontrol".<br>• Settings | rules for "Access Control", |
| 10 - ADD SCHEDULE RU                                                                       | E                                                         |                             |
| Name :                                                                                     |                                                           |                             |
| Day(s) :                                                                                   | All Week : ③ Select Day(s)<br>Sun : □ Mon : □ Tue : □ Wed | □Thu □Fri □Sat              |
| All Day - 24 hrs :                                                                         |                                                           |                             |
| Start Time : 🛛                                                                             | 👻 : 🔯 🔺 😪 (hour:mini                                      | ute, 12 hour time)          |
| End Time : 0                                                                               | 💌 : 🛛 🖾 🖬 💌 (hour:mini                                    | ute, 12 hour time)          |
| SCHEDULE RULES LIST                                                                        |                                                           |                             |
| Name                                                                                       | Day(s)                                                    | Time Frame                  |

# Log Settings (Настройки Журнала)

В системном журнале отображены данные о событиях, включая System Activity (Активность системы), Debug Information (Информация об отладке), Attacks (Атаки), Dropped Packets (Отброшенные пакеты) и Notice (Уведомления). Отметьте поля с теми типами информации, которые нужно заносить в журнал в нижней половине окна выше, затем нажмите кнопку **Save** и сохраните файл.

Предупреждения об опасности могут быть отправлены на электронную почту. Используйте настройки Send By Mail (Отправить по почте), чтобы задать настройки Email. Нажмите кнопку **Send Me Now** (Отправить сейчас), чтобы отправить предупреждения об опасности на ранее настроенную учетную запись email.

| Logs can be saved b | y sending it to an admin email address. |     |
|---------------------|-----------------------------------------|-----|
| SAVE LOG FILE       |                                         |     |
| Save Log File To Lo | cal Hard Drive Save                     | 1   |
| LOG TYPE            |                                         |     |
| Log Type            | System Activity                         | II. |
|                     | Debug Information                       |     |
|                     | ✓ Attacks                               |     |
|                     | Cropped Packets                         |     |
|                     | Notice                                  |     |
| SEND BY MAIL        |                                         |     |
| OMTE Gerver / IP Ar | dd eu                                   |     |
| Hora Carlos         | C. Berthaldhur                          |     |

# Status (Статус)

Меню Status используется для проверки информации о маршрутизаторе, включая Device Information (Информация об устройстве), Log (Журнал), Statistics (Статистика) и Active Session (Активная сессия).

### Device Information (Информация об устройстве)

Данное окно используется для просмотра настроек маршрутизатора, как со стороны LAN, так и WAN-соединения. Здесь отображается используемая версия программного обеспечения, так же, как и меню обновления программного обеспечения.

| INR-320                                    | SETUP                                            | ADVANCED                                                                                                    | HAINTENANCE                                       | STATUS           | HELP                                                                                                    |
|--------------------------------------------|--------------------------------------------------|----------------------------------------------------------------------------------------------------|---------------------------------------------------|------------------|----------------------------------------------------------------------------------------------------|
| Device Inflo                               | DEVICE INFORMA                                   | TION                                                                                                    |                                                   |                  | Helpful Here.                                                                                                    |
| Log<br>Nation<br>Active Session<br>Witakas | Al of your internet a<br>version is also display | nd network connection d<br>ad here.<br>Firmsware Version : 1                                                                          | stals are displayed on this pa                    | ge. The firmware | <ul> <li>Al of your LAW, bream<br/>and when and when and when any output<br/>connection details are<br/>displayed time.</li> </ul> |
| S iteret                                   |                                                  | MAC Address : 00:18:02<br>IP Address : 192.168<br>Subnet Mask : 255.255<br>DHCP Server : Brabled                                      | x286:35<br>0.1<br>255.0                           |                  |                                                                                                    |
|                                            | Do                                               | MAC Address   00 10:00<br>Connection   DHOP de<br>DP Address   00:00<br>Subnet Mask   00:00<br>Subnet Gateway   00:00<br>DHS   0:00.0 | 162.901.97<br>nf Disconnected<br>new DHCP Release |                  |                                                                                                    |
|                                            | WIRELESS 802.1                                   | 16<br>SSID : dink<br>Channel : 6<br>Encryption : Disabled                                                                             |                                                   |                  |                                                                                                    |

# Log (Журнал)

В Журнале отображаются время и дата события, происходящего на маршрутизаторе, а также здесь указаны источник и назначение события. Пользователь может использовать кнопки First Page (Первая Страница), Last Page (Последняя Страница), Previous (Предыдущая) и Next (Следующая), чтобы просмотреть события, указанные в окне. Чтобы очистить журнал, нажмите Clear (Очистить).

Нажмите кнопку Link to Log Settings для изменения настроек событий, отображаемых в журнале.

| VIEW LOG                    |                                          |
|-----------------------------|------------------------------------------|
| View Log displays the activ | ities occurring on the DIR-320.          |
| LOG FILES                   |                                          |
| First Page Last Page        | Previous Next Clear Link To Log Settings |
| Page 1 of 24                |                                          |
| Time                        | Message                                  |
| Sep 15 17:34:03             | Remote management is disabled.           |
| Sep 15 17:34:03             | Block WAN PING is disabled.              |
| Sep 15 17:34:03             | DMZ disabled.                            |
| Sep 15 17:33:37             | PFPoE: Sending PADI for session 1.       |
| Sep 15 17:33:27             | PPPoE: Sending PADI for session 1.       |
| Sep 15 17:33:22             | PPPoE: Sending PADI for session 1.       |
| Sep 15 17:31:54             | Remote management is disabled.           |
| Sep 15 17:31:54             | Block WAN PING is disabled.              |
| Sep 15 17:31:54             | DMZ disabled.                            |
| Sep 15 17:31:33             | PPPoE: Sending PADI for session 1.       |
## Statistics (Статистика)

Эта страница отображает количество отправленных и полученных пакетов, прошедших через маршрутизатор. Для обновления окна, нажмите **Refresh**. Чтобы сбросить счетчик пакетов, нажмите **Restart**.

#### TRAFFIC STATISTICS :

Traffic Statistics display Receive and Transmit packets passing through the DIR-320.

|                 | Refresh Reset |               |  |  |  |
|-----------------|---------------|---------------|--|--|--|
|                 | Receive       | Transmit      |  |  |  |
| Internet        | 0 Packets     | 0 Packets     |  |  |  |
| LAN Port1       | 2662 Packets  | 36779 Packets |  |  |  |
| LAN Port2       | 12070 Packets | 47037 Packets |  |  |  |
| LAN Port3       | 40452 Packets | 5832 Packets  |  |  |  |
| LAN Port4       | 0 Packets     | 0 Packets     |  |  |  |
| WIRELESS (HOST) | 0 Packets     | 55327 Packets |  |  |  |

## Active Session (Активная Сессия)

Отправленные и полученные пакеты, проходящие через маршрутизатор, отображены в списке по типу протокола (TCP или UDP) в окне Active Session. Чтобы обновить окно, нажмите кнопку **Refresh**.

| ACTIVE SESSION                             |                               |                         |  |  |  |  |
|--------------------------------------------|-------------------------------|-------------------------|--|--|--|--|
| Active Session display Source a<br>Refresh | nd Destination packets passir | ng through the DIR-320. |  |  |  |  |
| NAPT SESSION                               |                               |                         |  |  |  |  |
| TCP Session : D                            |                               |                         |  |  |  |  |
| UDP Ses                                    | sion: O                       |                         |  |  |  |  |
| Т                                          | otal : O                      |                         |  |  |  |  |
| NAPT ACTIVE SESSION                        |                               |                         |  |  |  |  |
| IP Address                                 | TCP Session                   | UDP Session             |  |  |  |  |

## Wireless Client List (Список беспроводных клиентов)

Список Connected Wireless Client List отображает всех беспроводных клиентов, подключенных на данный момент, а также режим их подключения.

| CONNECTED WIRELESS CLIENT                                                                     | LIST |  |  |  |  |  |
|-----------------------------------------------------------------------------------------------|------|--|--|--|--|--|
| The Wireless Client table below displays Wireless clients Connected to the AP (Access Point). |      |  |  |  |  |  |
|                                                                                               |      |  |  |  |  |  |
|                                                                                               |      |  |  |  |  |  |

# Техническая Спецификация

#### Стандарты

- IEEE 802.11b
- IEEE 802.11g
- IEEE 802.3
- IEEE 802.3u

#### Скорость передачи беспроводного сигнала\*

- 54 Мбит/с
- 36Мбит/с
- 18Мбит/с
- 11Мбит/с
- 6Мбит/с
- 2Мбит/с

9Мбит/с5.5Мбит/с

• 48Мбит/с

• 24Мбит/с

• 12Мбит/с

• 1Мбит/с

#### Безопасность

• WPA - Wi-Fi Protected Access (TKIP, MIC, IV Expansion, Shared Key Authentication)

- WPS
- 64/128-битное WEP-шифрование

#### Технология модуляции

- 802.11g
   802.11b

   • BPSK
   • DQPSK

   • OPSK
   • DBPSK
- 160AM
- 640AM
- OFDM

#### Диапазон частот

2400 ~ 2497 МГГц ISM band

#### Рабочий диапазон частот

- В помещении до 100 метров
- Вне помещения до 400 метров

#### Тип внешней антенны

Одна съемная антенна с разъемом reverse SMA

• DSSS

• CCK

<sup>1</sup> Максимальная скорость беспроводной передачи данных определена спецификациями стандарта IEEE 802.11g. Реальная пропускная способность будет другой. Условия, в которых работает сеть, а так же факторы окружающей среды, включая объем сетевого трафика, строительные материалы и конструкции, и служебные данные сети могут снизить реальную пропускную способность. На радиус охвата могут влиять факторы окружающей среды.

76

#### **VPN Pass Through/ Multi-Sessions**

- PPTP
- IPSec

#### Управление устройством

- Web-интерфейс на основе браузера Internet Explorer v6 или выше; Netscape Navigator v6 или выше; или другие браузеры с поддержкой Java.
- Сервер или Клиент DHCP

#### Расширенные функции межсетевого экрана

- NAT c VPN Pass-through (Network Address Translation)
- Фильтрация МАС-адресов
- Фильтрация IP-адресов
- URL-фильтрация
- Блокировка доменов
- Расписание

#### Влажность

Рабочая влажность макс. 10%- 90% (без конденсата)

#### Безопасность и излучение

FCC

#### Индикаторы

- Power
- Status
- Internet
- WLAN (Беспроводное Соединение)
- LAN (10/100)
- USB

#### **Питание на входе** 5В постоянного тока 2А

### Рабочая температура

От 0°С до 40°С

### Размеры

142 х 109 х 31 мм

### Bec

0.22 кг

#### Гарантия

1 год

### Навигатор по функциям Web-интерфейса

| SETUP               | ADVANCED              | MAINTENANCE              | STATUS         | HELP   |
|---------------------|-----------------------|--------------------------|----------------|--------|
| Internet Setup      | Port Forwarding       | Device<br>Administration | Device Info    | Menu   |
| Wireless Setup      | Application<br>Rules  | Save and Restore         | Logs           | Logout |
| LAN Setup           | Access Control        | Firmware Update          | Statistics     |        |
| Printer Setup       | Firewall & DMZ        | DDNS Setting             | Active Session |        |
| Time and Date       | Advanced<br>Wireless  | System Check             | LAN Clients    |        |
| Parental<br>Control | Advanced<br>Network   | Schedules                | Logout         |        |
| Logout              | Routing               | Log Settings             |                |        |
|                     | QoS Engine            | Logout                   |                |        |
|                     | Guest Zone            |                          |                |        |
|                     | Traffic<br>management |                          |                |        |
|                     | Logout                |                          |                |        |